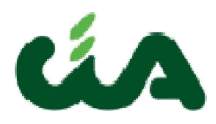

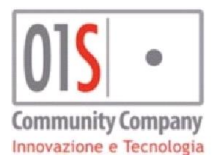

## **MANUALE OPERATIVO**

## **Calcolo Diritto e Misura pensione**

01S S.r.l. Via dei Banchetti. 13 -52037 Sansepolcro (AR)

OIS .

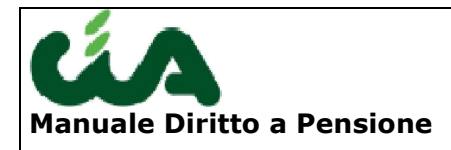

Community Company Insurations of technologie

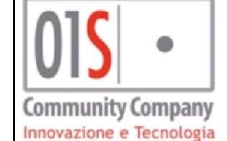

| MANUALE OPERATIVO               | 1  |
|---------------------------------|----|
| CONTENUTI                       | 3  |
| ACCESSO ALL'APPLICAZIONE        | 4  |
| LA ZONA INAC                    | 6  |
| MENU PRINCIPALE                 | 8  |
| GESTIONE TABELLE                | 9  |
| GESTIONE DEROGHE                | 10 |
| IMPORT ESTRATTO CONTO           | 17 |
| GESTIONE ESTRATTO CONTO         |    |
| PRE-ELABORAZIONE ESTRATTO CONTO |    |
| REPORT PRE-ELABORAZIONE         |    |
| ELENCO SOVRAPPOSIZIONI          |    |
| ESTRATTO CONTO STORICO          |    |
| MAGGIORAZIONI PER DIRITTO       |    |
| DIRITTO (CALCOLO)               |    |
| MISURA (CALCOLO)                |    |
|                                 |    |

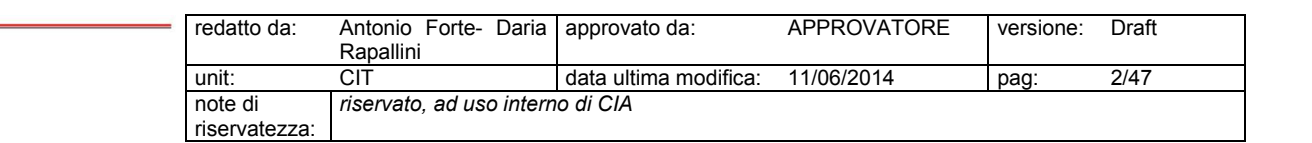

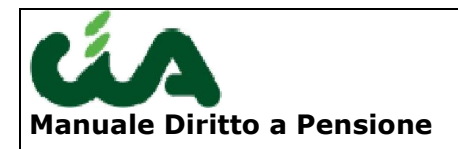

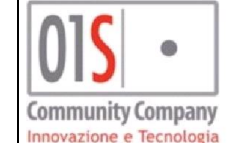

## Contenuti

Questo manuale è finalizzato ad una corretta operatività sui dati relativi al **calcolo del diritto e della misura alla pensione** per i lavoratori FPLD non agricoli, ART, COM e CD/CM/IAP.

I passi da seguire per il corretto utilizzo della procedura sono: **import** file telematico estratto conto, **gestione** dei dati importati, eventuale gestione delle **maggiorazioni**, calcolo **diritto**, calcolo **misura** e **stampa** dei risultati ottenuti.

| 015 •                                        | redatto da:   | Antonio Forte- Daria<br>Rapallini | approvato da:         | APPROVATORE | versione: | Draft |
|----------------------------------------------|---------------|-----------------------------------|-----------------------|-------------|-----------|-------|
| Community Company<br>Innerodane e terralogie | unit:         | CIT                               | data ultima modifica: | 11/06/2014  | pag:      | 3/47  |
|                                              | note di       | riservato, ad uso intern          | o di CIA              |             |           |       |
|                                              | riservatezza: |                                   |                       |             |           |       |

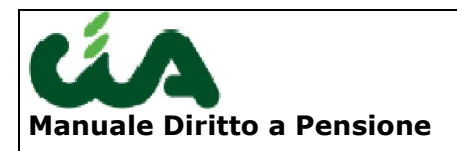

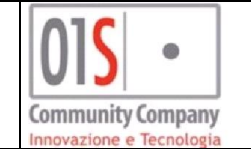

## Accesso all'applicazione

Diritto a pensione si presenta come un' appendice di be-inac. Per accedere alla procedura, infatti, sarà necessario collegarsi a be-inac utilizzando le stesse credenziali.

| Login                                                               |
|---------------------------------------------------------------------|
| # username                                                          |
| # password                                                          |
| Variazione Password<br>riconoscimento automatico al prossimo login? |
| Login                                                               |
| Sei collegato al nodo: jappserverpre1.areait.local                  |

Dopo essersi loggati correttamente, dal menu Segmenti  $\rightarrow$  Anagrafiche si accede alla ricerca anagrafica. Naturalmente, ricercheremo l'anagrafica dell'individuo per il quale si vuole calcolare il diritto alla pensione.

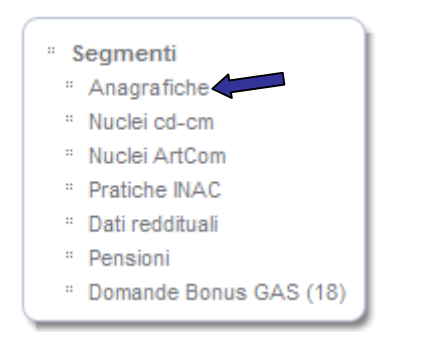

Nel caso in cui la ricerca di un individuo, non dia alcun risultato, sarà necessario inserire l'anagrafica da zero.

| 015 •                                        | redatto da:   | Antonio Forte- Daria<br>Rapallini | approvato da:         | APPROVATORE | versione: | Draft |
|----------------------------------------------|---------------|-----------------------------------|-----------------------|-------------|-----------|-------|
| Community Company<br>Inswerians e tecnologie | unit:         | CIT                               | data ultima modifica: | 11/06/2014  | pag:      | 4/47  |
|                                              | note di       | riservato, ad uso intern          | o di CIA              |             |           |       |
|                                              | riservatezza: |                                   |                       |             |           |       |

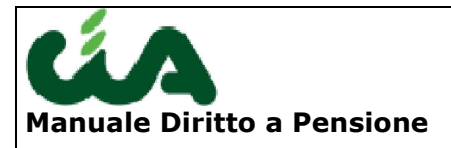

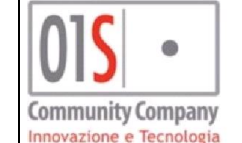

Ottenuta l'anagrafica che ci interessa, la selezioniamo dall'elenco risultante dalle ricerca, avendo cura che la riga che la contiene sia contrassegnata da un pallino rosso.

| Cognome e nome 12    | Codice fiscale   |
|----------------------|------------------|
| PETRINI ROSSI EGIDIO | PTRGDE43A01E256L |
| 🖉 🔲 ROSSI ADA        | RSSDAA29L57C309I |
| ROSSIADA             | RSSDAA23B58E256Z |
| ROSSI ADALGISA       | RSSDGS23C65L6530 |
| 🖉 🔲 ROSSI ADRIANA    | RSSDRN59M62l585Z |

## (PM

A questo punto sarà possibile accedere alla procedura calcolo del diritto a pensione cliccando sul pulsante in basso a destra rispetto all'elenco delle anagrafiche.

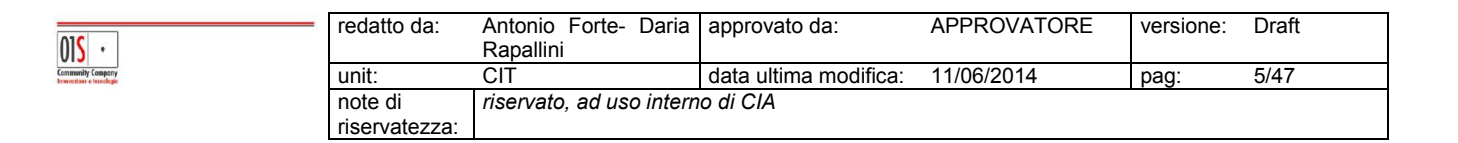

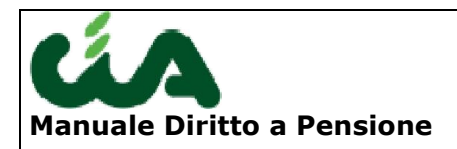

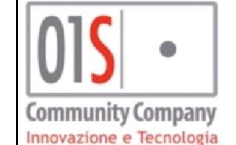

## La zona INAC

La procedura be-Inac passerà i dati anagrafici del lavoratore selezionato al sistema Diritto Misura della pensione e questi dati verranno visualizzati nel cruscotto della procedura.

| Nominativo<br>Luogo Nascita | Cod. Fiscale <b>en antic</b><br>Data Nascita <b>en antic</b> |     | (i) (ii)                                 |
|-----------------------------|--------------------------------------------------------------|-----|------------------------------------------|
| Indirizzo                   |                                                              |     |                                          |
| Zona INAC                   |                                                              | ▶ 💾 | Non è stata selezionata alcuna zona INAC |
|                             |                                                              |     |                                          |

Al primo accesso, sarà necessario definire la zona INAC per il lavoratore attivo. La selezione della zona INAC verrà fatta tramite la combo box corrispondente e confermando la selezione tramite il pulsante 📕.

L'elenco delle zone Inac disponibili all'interno della combo saranno corrispondenti a quelle visibili dall'operatore loggato.

La scelta della zona INAC di un lavoratore potrà essere sempre cambiata ripetendo la stessa procedura.

Nel cruscotto visto avremo altri 2 pulsanti:

Permette di ritornare a be-Inac;

01**S** ·

 Permette di accede al popUp di gestione dei redditi del lavoratore utili per il calcolo della pensione;

| <br>redatto da: | Antonio Forte- Daria<br>Rapallini | approvato da:         | APPROVATORE | versione: | Draft |
|-----------------|-----------------------------------|-----------------------|-------------|-----------|-------|
| unit:           | CIT                               | data ultima modifica: | 11/06/2014  | pag:      | 6/47  |
| note di         | riservato, ad uso intern          | o di CIA              |             |           |       |
| riservatezza:   |                                   |                       |             |           |       |

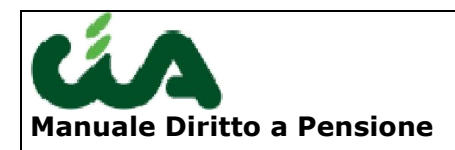

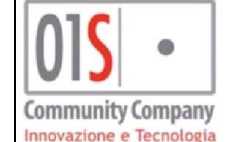

### Gestione redditi lavoratore

Attivando il pulsante (), si aprirà la finestra di popUp della figura seguente:

| 🕢 💌 Redditi Lavorat            | tore |                                                                                                    |
|--------------------------------|------|----------------------------------------------------------------------------------------------------|
| 🗾 Frontespizio 🔚 🔇             | 3    |                                                                                                    |
| Integrazione al Min. percepita |      | – Redditi del Titol/Coniuge da indicare –                                                              |
| Reddito Titolare Pensione      | 0,00 | <ul> <li>Reddito da Fabbricati (escluso pirma casa);</li> <li>Reddito da lavoro dipendente;</li> </ul> |
| Reddito del Coniuge            | 0,00 |                                                                                                    |

Il pulsante @ attiva la visualizzazione della legenda con le informazioni dei redditi che possono essere inseriti all'interno dei campi della pagina.

| 015 •                                             | redatto da:   | Antonio Forte- Daria<br>Rapallini | approvato da:         | APPROVATORE | versione: | Draft |
|---------------------------------------------------|---------------|-----------------------------------|-----------------------|-------------|-----------|-------|
| Continuenily Compony<br>Inneresticae e tecnologie | unit:         | CIT                               | data ultima modifica: | 11/06/2014  | pag:      | 7/47  |
|                                                   | note di       | riservato, ad uso intern          | o di CIA              |             |           |       |
|                                                   | riservatezza: |                                   |                       |             |           |       |

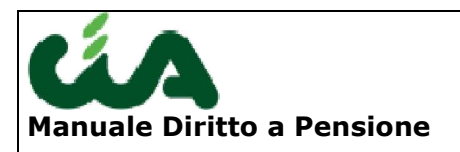

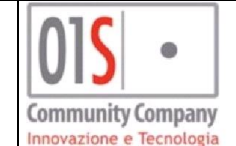

# **Menu Principale**

Il menù presente sulla sinistra dello schermo, ci permette di accedere a tutte le funzionalità della procedura.

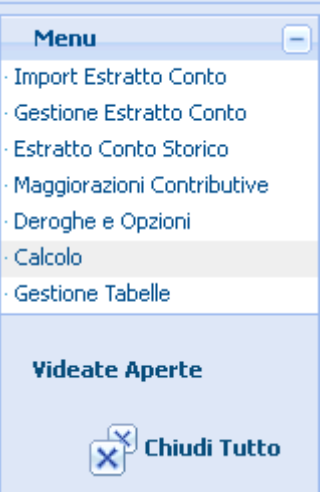

Il link **Chiudi Tutto** permette di chiudere tutte le schermate aperte nell'applicazione.

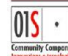

| - | redatto da:              | Antonio Forte- Daria<br>Rapallini | approvato da:         | APPROVATORE | versione: | Draft |
|---|--------------------------|-----------------------------------|-----------------------|-------------|-----------|-------|
|   | unit:                    | CIT                               | data ultima modifica: | 11/06/2014  | pag:      | 8/47  |
|   | note di<br>riservatezza: | riservato, ad uso intern          | o di CIA              |             |           |       |

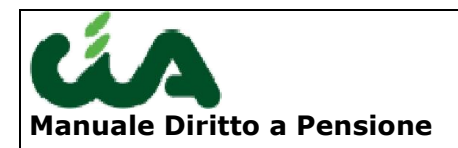

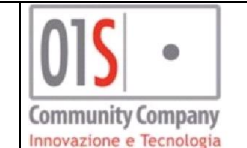

## **Gestione tabelle**

Viene creata la gestione delle nuove tabelle per la gestione dei requisiti anagrafici e contributivi legati della speranza di vita.

Alla gestione di tali tabelle viene abilitato un amministratore nazionale che potrà modificare i valori proposti dal sistema ed inserire nuove righe per gli anni non presenti.

Nella tabelle viene gestita l'informazione relativa al consolidamento del dato; tale operazione svolta dall'operatore abilitato impedirà la successiva modifica dei dati.

La gestione delle tabelle viene descritta in UC\_GES\_TAB\_TIP (Use Case di gestione tabelle tipologiche): nuovo use case per la gestione delle tipologiche :

#### speranza di vita

01

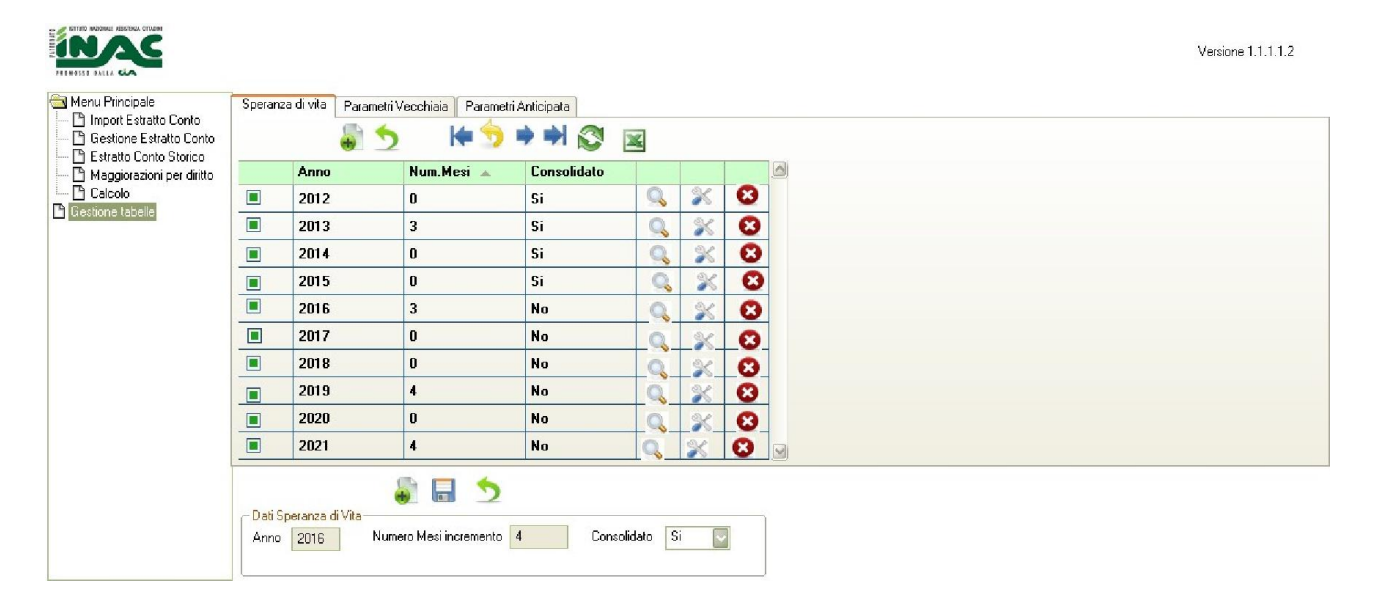

| S •              | redatto da:   | Antonio Forte- Daria<br>Rapallini | approvato da:         | APPROVATORE | versione: | Draft |
|------------------|---------------|-----------------------------------|-----------------------|-------------|-----------|-------|
| ans a teccologic | unit:         | CIT                               | data ultima modifica: | 11/06/2014  | pag:      | 9/47  |
|                  | note di       | riservato, ad uso intern          | o di CIA              |             |           |       |
|                  | riservatezza: |                                   |                       |             |           |       |

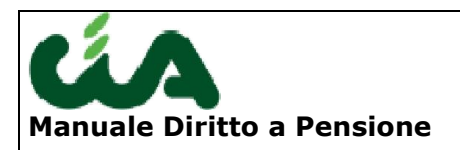

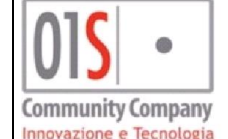

## Età/contribuzione anticipata

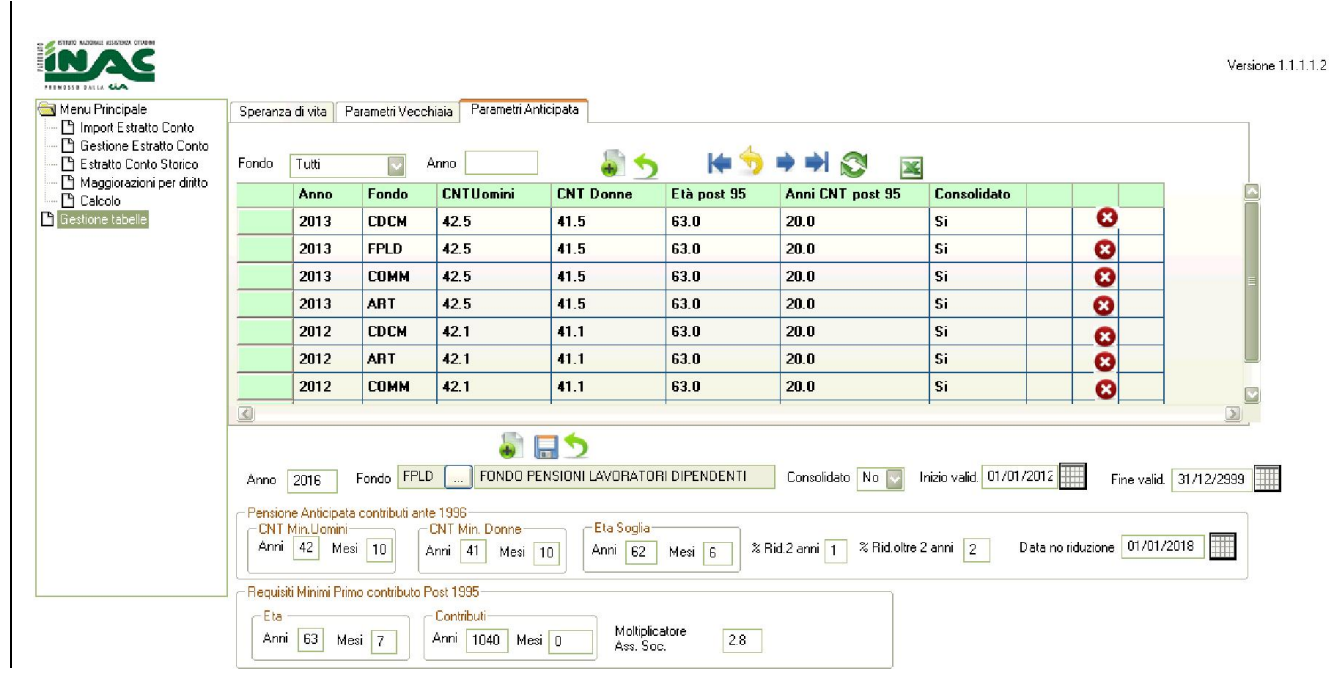

## Età vecchiaia

| Menu Principale                                  | Speranza                       | divita Pa                         | ametri Vecchi | iaia Parametri A        | Anticipata        |                 |                      |            |         |                      |
|--------------------------------------------------|--------------------------------|-----------------------------------|---------------|-------------------------|-------------------|-----------------|----------------------|------------|---------|----------------------|
| Import Estratto Conto Gestione Estratto Conto    |                                |                                   |               |                         | _                 |                 |                      |            |         |                      |
| Estratto Conto Storico Maggiorazioni per diritto | Fondo                          | Tutti                             | - A           | nno                     |                   | 5               | 🔶 🍤 🏓 🖷              |            | *       |                      |
| Calcolo                                          |                                | Anno                              | Fondo         | Età Uomini              | Età Donne         | CNT.Min 🔺       | Consolidato          |            |         |                      |
| ione tabelle                                     |                                | 2013                              | CDCM          | 66.3                    | 63.9              | 20              | Si                   |            | 8       |                      |
|                                                  |                                | 2013                              | FPLD          | 66.3                    | 63.9              | 20              | Si                   |            | 8       |                      |
|                                                  |                                | 2013                              | COMM          | 66.3                    | 63.9              | 20              | Si                   |            | 0       |                      |
|                                                  |                                | 2013                              | ART           | 66.3                    | 63.9              | 20              | Si                   |            | 8       |                      |
|                                                  |                                | 2012                              | CDCM          | 66.0                    | 62.9              | 20              | Si                   |            | 0       |                      |
|                                                  |                                | 2012                              | ART           | 66.0                    | <mark>62.9</mark> | 20              | Si                   |            | O       |                      |
|                                                  |                                | 2012                              | COMM          | 66.0                    | 62.9              | 20              | Si                   |            | CO      |                      |
|                                                  |                                | 2012                              | FPLD          | 66.0                    | 62.9              | 20              | Si                   |            | 0       |                      |
|                                                  | 0                              |                                   |               | <b>a</b>                | = 5               |                 |                      |            |         |                      |
|                                                  | Anno 20                        | D16                               |               | Fondo FPLD              | FOND              | D PENSIONI LAV  | ORATORI DIPENO       | DENTI      | Co      | nsolidato No 🔽       |
|                                                  | Età Min.<br>Anni E             | Uomini<br>56 Mesi                 | 3 Ann         | Min. Donne<br>i 63 Mesi | 9 Eta Ma<br>Anni  | ж.<br>70 Mesi 0 | Contributi<br>Min 20 | h          | 4ax. 99 |                      |
|                                                  | - Min Mis<br>Moltipl<br>Ass.Sc | ura Post 199<br>icatore [1<br>oc. | 5             |                         |                   |                 | Inizio valid. [      | 01/01/2012 | Fir     | ne valid. 31/12/2012 |

## **Gestione deroghe**

Il sistema permette all' operatore di aprire una finestra in cui calcolare la fruibilità e, se ne ricorrono i presupposti, selezionare le deroghe da applicare. Le deroghe selezionate dall'

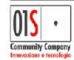

| _ | redatto da:   | Antonio Forte- Daria             | approvato da:         | APPROVATORE | versione: | Draft |
|---|---------------|----------------------------------|-----------------------|-------------|-----------|-------|
|   |               | Rapallini                        |                       |             |           |       |
|   | unit:         | CIT                              | data ultima modifica: | 11/06/2014  | pag:      | 10/47 |
|   | note di       | riservato, ad uso interno di CIA |                       |             |           |       |
|   | riservatezza: |                                  |                       |             |           |       |

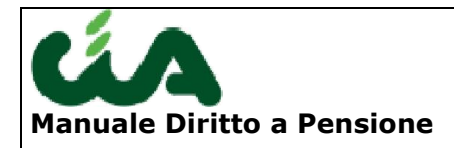

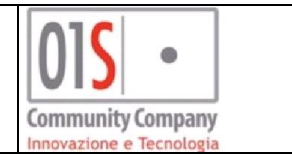

operatore e quelle calcolate in automatico vengono registrate in una tabella e utilizzate per il calcolo del diritto e, se previsto, della misura. Le voci, a video, vengono selezionate in automatico dal sistema, dopo il calcolo, solo per la deroga nr.1, qualora ne ricorrono i requisiti

La pagina delle deroghe viene resta gestibile dall' operatore solo dopo avere effettuato la pre-elaborazione dell' estratto conto.

E' sempre necessario effettuare il calcolo delle deroghe per permettere al sistema di abilitare/disabilitare le deroghe in base ai requisiti richiesti per ciascuna deroga ed ai requisiti raggiuinti nell' estratto conto in elebaorazione. Il calcolo deve essere effettuato cliccando sul pulsante indicato dalla freccia rossa.

|                                                                                                    |                                                       |                                                                                                    | Versione 1.1.1.1.2 |
|----------------------------------------------------------------------------------------------------|-------------------------------------------------------|----------------------------------------------------------------------------------------------------|--------------------|
| Menu Principale  Menu Principale  Gestione Estratto Conto  Statuto Conto Storico  Maggiorazioni per diritto  Deroghe e Opzioni  Calcolo | Nominativo<br>Luogo nascita<br>Indirizzo<br>Zona Inac | Codice Fiscale Data nascita                                                                               |                    |
| 💾 Gestione tabelle                                                                                                    | Deroghe Opzioni                                       |                                                                                                    |                    |
|                                                                                                    | Q. 🔳                                                  | Requisiti maturati al 31.12.2011                                                                          |                    |
|                                                                                                    | <u>_</u>                                              | Lavoratrici in regime sperimentale fino al 31.12.2015                                                     |                    |
|                                                                                                    | ۹ 🔳                                                   | Lavoratrici dipendenti private che maturano entro il 31.12.2012 60 anni di età e 20 anni di contributi il |                    |
|                                                                                                    | ۹ 🔳                                                   | Lavoratori che alla data del 28/12/2011 svolgono attività di lavoro dipendente nel settore privato        |                    |
|                                                                                                    |                                                       |                                                                                                    |                    |
|                                                                                                    |                                                       |                                                                                                    | M                  |
|                                                                                                    |                                                       |                                                                                                    |                    |
| l Ing volt                                                                                                    | a offattuat                                           | <u>o il calcolo, il sistema abilita solo le deroche applicabili per il soccet</u>                         | to in              |

Una volta effettuato il calcolo, il sistema abilita solo le deroghe applicabili per il soggetto in esame.

#### Deroga 1)

Il controllo sull' esistenza delle condizioni per applicare la deroga prevista nel caso 1 viene effettuato dal sistema e la casella spuntata in automatico, se ricorrono le condizioni.

Le altre deroghe devono essere selezionate dall' operatore.

La Deroga 2 viene abilitata dal sistema solo al superamento dei seguenti controlli:

• il soggetto è donna

| 01 <mark>S</mark> | •       |
|-------------------|---------|
| Community         | Compony |

| _                                        | redatto da:   | Antonio Forte- Daria | approvato da:         | APPROVATORE | versione: | Draft |
|------------------------------------------|---------------|----------------------|-----------------------|-------------|-----------|-------|
|                                          |               | Rapallini            |                       |             |           |       |
|                                          | unit:         | CIT                  | data ultima modifica: | 11/06/2014  | pag:      | 11/47 |
| note di riservato, ad uso interno di CIA |               |                      |                       |             |           |       |
|                                          | riservatezza: |                      |                       |             |           |       |

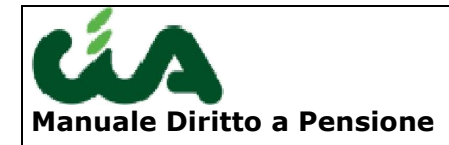

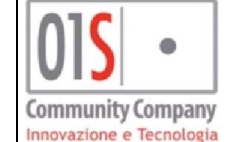

- Il numero di anni di contribuzione maturati è >= 35 anni (1820 settimane) entro la data di fine validità riportata in tabella deroga (31/11/2014).
- La lavoratrice matura il diritto nel fondo
  - Dipendente (tip\_cod\_fon $\rightarrow$ Tip\_lav.decrizione ="Dipendente"

L'età anagrafica del soggetto entro la data di fine validità (31/11/2014) è >= 57 anni + adeguamento all'aspettativa di vita

Autonoma

L'età anagrafica del soggetto entro la data di fine validità (31/05/2014) è >= 58 anni + adeguamento all'aspettativa di vita

La Deroga 3 viene abilitata dal sistema solo al superamento dei seguenti controlli:

- il soggetto è donna
- Il numero di anni di contribuzione effettiva maturata (in base ai codici unex che saranno forniti) è >= 20 anni entro la data di riferimento riportata in tabella deroga (31/12/2012).
- La lavoratrice è Dipendente (tip\_cod\_fon→Tip\_lav.decrizione ="Dipendente" al 28/12/2011
- La lavoratrice alla data del 31.12.2012 ha compiuto 60 anni

La voce 4 viene abilitata dal sistema solo al superamento dei seguenti controlli:

Le condizioni che devono coesistere per poter fruire della deroga, che opera sulle pensioni anticipate, sono le seguenti:

a) essere occupati come lavoratori dipendenti alla data del 28/12/2011;

b) aver maturato 35 anni di anzianità contributiva entro il 31/12/2012, escludendo la contribuzione per DS e Malattia;

c) aver maturato entro il 31/12/2012 la «quota» (età + contributi) prevista dalle norme vigenti prima della riforma a carico della Gestione presso cui verrà liquidato il trattamento pensionistico.

Si tratta di un "regime eccezionale" nel senso che la deroga prevede il conseguimento della pensione anticipata (per la quale, nel "regime ordinario", non è previsto un minimo di età anagrafica, ma solo una determinata anzianità assicurativa e contributiva), ferme restando le condizioni sopra indicate, al compimento dei 64 anni di età + aspettativa di vita.

La legge precisa che tale deroga si applica "se più favorevole", e cioè se la pensione anticipata "eccezionale" si consegue prima della pensione di vecchiaia o prima della pensione anticipata ordinaria.

Abbiamo quindi analizzato le diverse possibili situazioni, dalle quali scaturisce quanto segue:

1. DONNE

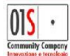

| <br>redatto da:                          | Antonio Forte- Daria<br>Rapallini | approvato da:         | APPROVATORE | versione: | Draft |
|------------------------------------------|-----------------------------------|-----------------------|-------------|-----------|-------|
| unit:                                    | CIT                               | data ultima modifica: | 11/06/2014  | pag:      | 12/47 |
| note di riservato, ad uso interno di CIA |                                   |                       |             |           |       |
| riservatezza:                            |                                   |                       |             |           |       |

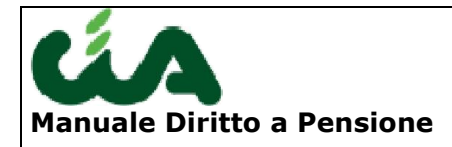

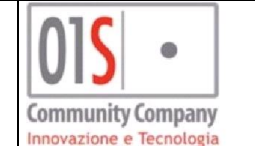

Le donne che possono usufruire della deroga, sempre che sussistano le condizioni sopra indicate alle lettere a), b) e c), sono solo quelle che:

- liquidano la pensione a carico del FPLD

е

- sono nate tra il 1° aprile 1952 ed il 31 dicembre 1952.

Tali donne, sempre che, in presenza delle condizioni sopra indicate alle lettere a), b) e c), la pensione sia liquidata a carico del FPLD, maturano l'età richiesta per la pensione anticipata eccezionale come indicato nella seguente tabella (vedi colonna verde) a seconda del mese di nascita:

| NATE<br>1952 | Compimento et<br>e indicazione | à pensionabile<br>del requisito | età regime<br>eccezionale | Compimento<br>età reg. eccezz. |
|--------------|--------------------------------|---------------------------------|---------------------------|--------------------------------|
| Apr          | Novembre 2017                  | 65 anni e 7 mesi*               | 64 anni e 7 mesi*         | Novembre 2016                  |
| Mag          | Dicembre 2017                  | 65 anni e 7 mesi*               | 64 anni e 7 mesi*         | Dicembre 2016                  |
| Giu          | Gennaio 2019                   | 66 anni e 7 mesi*               | 64 anni e 7 mesi*         | Gennaio 2017                   |
| Lug          | Febbraio 2019                  | 66 anni e 7 mesi*               | 64 anni e 7 mesi*         | Febbraio 2017                  |
| Ago          | Marzo 2019                     | 66 anni e 7 mesi*               | 64 anni e 7 mesi*         | Marzo 2017                     |
| Set          | Aprile 2019                    | 66 anni e 7 mesi*               | 64 anni e 7 mesi*         | Aprile 2017                    |
| Ott          | Maggio 2019                    | 66 anni e 7 mesi*               | 64 anni e 7 mesi*         | Maggio 2017                    |
| Nov          | Giugno 2019                    | 66 anni e 7 mesi*               | 64 anni e 7 mesi*         | Giugno 2017                    |
| Dic          | Luglio 2019                    | 66 anni e 7 mesi*               | 64 anni e 7 mesi*         | Luglio 2017                    |

La tabella è stata sviluppata immaginando che per il triennio 2016-2018 venga stabilito un incremento dell'aspettativa di vita di 4 mesi. La tabella dovrà essere modificata solo se l'apposito decreto da emanarsi entro dicembre 2015 stabilirà diversamente. Lo stesso dicasi per le tabelle successive ove è indicato un \*.

## 2. UOMINI

Gli uomini che possono usufruire della deroga, sempre che sussistano le condizioni sopra indicate alle lettere a), b) e c), sono solo quelli di seguito indicati.

## 2.1. SE PENSIONE A CARICO DI FPLD

#### 2.1.1. NATI ENTRO IL 31/12/1951

Tali uomini maturano l'età richiesta per la pensione anticipata eccezionale come indicato nella seguente tabella (vedi colonna verde):

| <br>redatto da:          | Antonio Forte- Daria<br>Rapallini | approvato da:         | APPROVATORE | versione: | Draft |
|--------------------------|-----------------------------------|-----------------------|-------------|-----------|-------|
| unit:                    | CIT                               | data ultima modifica: | 11/06/2014  | pag:      | 13/47 |
| note di<br>riservatezza: | riservato, ad uso intern          | o di CIA              |             |           |       |

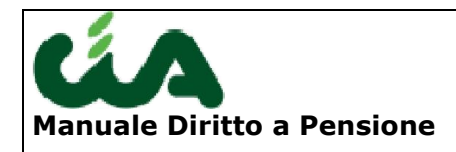

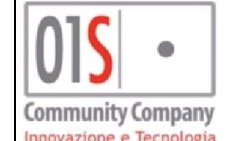

| NATI<br>1951 | Compimento età pensionabile<br>e indicazione del requisito |                   | età regime<br>eccezionale | Compimento<br>età reg. eccezz. |
|--------------|------------------------------------------------------------|-------------------|---------------------------|--------------------------------|
| Gen          | Agosto 2017                                                | 66 anni e 7 mesi* | 64 anni e 3 mesi          | Aprile 2015                    |
| Feb          | Settembre 2017                                             | 66 anni e 7 mesi* | 64 anni e 3 mesi          | Maggio 2015                    |
| Mar          | Ottobre 2017                                               | 66 anni e 7 mesi* | 64 anni e 3 mesi          | Giugno 2015                    |
| Apr          | Novembre 2017                                              | 66 anni e 7 mesi* | 64 anni e 3 mesi          | Luglio 2015                    |
| Mag          | Dicembre 2017                                              | 66 anni e 7 mesi* | 64 anni e 3 mesi          | Agosto 2015                    |
| Giu          | Gennaio 2018                                               | 66 anni e 7 mesi* | 64 anni e 3 mesi          | Settembre 2015                 |
| Lug          | Febbraio 2018                                              | 66 anni e 7 mesi* | 64 anni e 3 mesi          | Ottobre 2015                   |
| Ago          | Marzo 2018                                                 | 66 anni e 7 mesi* | 64 anni e 3 mesi          | Novembre 2015                  |
| Set          | Aprile 2018                                                | 66 anni e 7 mesi* | 64 anni e 3 mesi          | Dicembre 2015                  |
| Ott          | Maggio 2018                                                | 66 anni e 7 mesi* | 64 anni e 7 mesi*         | Maggio 2016                    |
| Nov          | Giugno 2018                                                | 66 anni e 7 mesi* | 64 anni e 7 mesi*         | Giugno 2016                    |
| Dic          | Luglio 2018                                                | 66 anni e 7 mesi* | 64 anni e 7 mesi*         | Luglio 2016                    |

## 2.1.2. NATI ENTRO IL 31/12/1952

Tali uomini maturano l'età richiesta per la pensione anticipata eccezionale come indicato nella seguente tabella (vedi colonna verde):

| NATI<br>1952 | Compimento et<br>e indicazione | à pensionabile<br>del requisito | età regime<br>eccezionale | Compimento<br>età reg. eccezz. |
|--------------|--------------------------------|---------------------------------|---------------------------|--------------------------------|
| Gen          | Agosto 2018                    | 66 anni e 7 mesi*               | 64 anni e 7 mesi*         | Agosto 2016                    |
| Feb          | Settembre 2018                 | 66 anni e 7 mesi*               | 64 anni e 7 mesi*         | Settembre 2016                 |
| Mar          | Ottobre 2018                   | 66 anni e 7 mesi*               | 64 anni e 7 mesi*         | Ottobre 2016                   |
| Apr          | Novembre 2018                  | 66 anni e 7 mesi*               | 64 anni e 7 mesi*         | Novembre 2016                  |
| Mag          | Dicembre 2018                  | 66 anni e 7 mesi*               | 64 anni e 7 mesi*         | Dicembre 2016                  |
| Giu          | Gennaio 2019                   | 66 anni e 7 mesi*               | 64 anni e 7 mesi*         | Gennaio 2017                   |
| Lug          | Febbraio 2019                  | 66 anni e 7 mesi*               | 64 anni e 7 mesi*         | Febbraio 2017                  |
| Ago          | Marzo 2019                     | 66 anni e 7 mesi*               | 64 anni e 7 mesi*         | Marzo 2017                     |
| Set          | Aprile 2019                    | 66 anni e 7 mesi*               | 64 anni e 7 mesi*         | Aprile 2017                    |
| Ott          | Maggio 2019                    | 66 anni e 7 mesi*               | 64 anni e 7 mesi*         | Maggio 2017                    |
| Nov          | Giugno 2019                    | 66 anni e 7 mesi*               | 64 anni e 7 mesi*         | Giugno 2017                    |
| Dic          | Luglio 2019                    | 66 anni e 7 mesi*               | 64 anni e 7 mesi*         | Luglio 2017                    |

2.2. SE PENSIONE A CARICO DI GSLA

## 2.2.1. NATI ENTRO IL 31/12/1951

Tali uomini maturano l'età richiesta per la pensione anticipata eccezionale come indicato nella seguente tabella (vedi colonna verde):

| redatto da:   | Antonio Forte- Daria<br>Rapallini | approvato da:         | APPROVATORE | versione: | Draft |
|---------------|-----------------------------------|-----------------------|-------------|-----------|-------|
| unit:         | CIT                               | data ultima modifica: | 11/06/2014  | pag:      | 14/47 |
| note di       | riservato, ad uso intern          | o di CIA              |             |           |       |
| riservatezza: |                                   |                       |             |           |       |

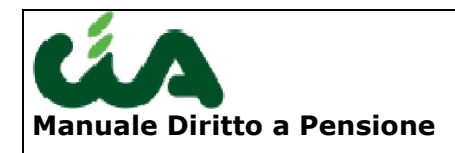

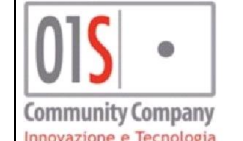

| NATI<br>1951 | Compimento età pensionabile<br>e indicazione del requisito |                   | età regime<br>eccezionale | Compimento<br>età reg. eccezz. |
|--------------|------------------------------------------------------------|-------------------|---------------------------|--------------------------------|
| Gen          | Agosto 2017                                                | 66 anni e 7 mesi* | 64 anni e 3 mesi          | Aprile 2015                    |
| Feb          | Settembre 2017                                             | 66 anni e 7 mesi* | 64 anni e 3 mesi          | Maggio 2015                    |
| Mar          | Ottobre 2017                                               | 66 anni e 7 mesi* | 64 anni e 3 mesi          | Giugno 2015                    |
| Apr          | Novembre 2017                                              | 66 anni e 7 mesi* | 64 anni e 3 mesi          | Luglio 2015                    |
| Mag          | Dicembre 2017                                              | 66 anni e 7 mesi* | 64 anni e 3 mesi          | Agosto 2015                    |
| Giu          | Gennaio 2018                                               | 66 anni e 7 mesi* | 64 anni e 3 mesi          | Settembre 2015                 |
| Lug          | Febbraio 2018                                              | 66 anni e 7 mesi* | 64 anni e 3 mesi          | Ottobre 2015                   |
| Ago          | Marzo 2018                                                 | 66 anni e 7 mesi* | 64 anni e 3 mesi          | Novembre 2015                  |
| Set          | Aprile 2018                                                | 66 anni e 7 mesi* | 64 anni e 3 mesi          | Dicembre 2015                  |
| Ott          | Maggio 2018                                                | 66 anni e 7 mesi* | 64 anni e 7 mesi*         | Maggio 2016                    |
| Nov          | Giugno 2018                                                | 66 anni e 7 mesi* | 64 anni e 7 mesi*         | Giugno 2016                    |
| Dic          | Luglio 2018                                                | 66 anni e 7 mesi* | 64 anni e 7 mesi*         | Luglio 2016                    |

## 2.2.1. NATI ENTRO IL 31/12/1950

Tali uomini maturano l'età richiesta per la pensione anticipata eccezionale come indicato nella seguente tabella (vedi colonna verde):

| NATI<br>1950 | Compimento et<br>e indicazione | à pensionabile<br>del requisito | età regime<br>eccezionale | Compimento<br>età reg. eccezz. |
|--------------|--------------------------------|---------------------------------|---------------------------|--------------------------------|
| Gen          | Agosto 2016                    | 66 anni e 7 mesi*               | 64 anni e 3 mesi          | Aprile 2014                    |
| Feb          | Settembre 2016                 | 66 anni e 7 mesi*               | 64 anni e 3 mesi          | Maggio 2014                    |
| Mar          | Ottobre 2016                   | 66 anni e 7 mesi*               | 64 anni e 3 mesi          | Giugno 2014                    |
| Apr          | Novembre 2016                  | 66 anni e 7 mesi*               | 64 anni e 3 mesi          | Luglio 2014                    |
| Mag          | Dicembre 2016                  | 66 anni e 7 mesi*               | 64 anni e 3 mesi          | Agosto 2014                    |
| Giu          | Gennaio 2017                   | 66 anni e 7 mesi*               | 64 anni e 3 mesi          | Settembre 2014                 |
| Lug          | Febbraio 2017                  | 66 anni e 7 mesi*               | 64 anni e 3 mesi          | Ottobre 2014                   |
| Ago          | Marzo 2017                     | 66 anni e 7 mesi*               | 64 anni e 3 mesi          | Novembre 2014                  |
| Set          | Aprile 2017                    | 66 anni e 7 mesi*               | 64 anni e 3 mesi          | Dicembre 2014                  |
| Ott          | Maggio 2017                    | 66 anni e 7 mesi*               | 64 anni e 3 mesi          | Gennaio 2015                   |
| Nov          | Giugno 2017                    | 66 anni e 7 mesi*               | 64 anni e 3 mesi          | Febbraio 2015                  |
| Dic          | Luglio 2017                    | 66 anni e 7 mesi*               | 64 anni e 3 mesi          | Marzo 2015                     |

Il sistema effettua il controllo ed abilita/disabilita i campi in base alle selezioni dell' operatore o quelle automatiche del sistema. Le regole indicate sono le seguenti: Se è selezionata la deroga nr. 1 vengono disabilitate tutte le restanti voci Se è selezionata la deroga nr. 2 vengono disabilitate tutte le restanti voci Se è selezionata la deroga nr. 3 vengono disabilitate tutte le restanti voci

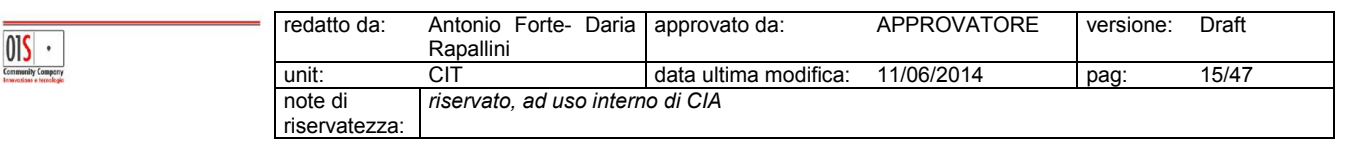

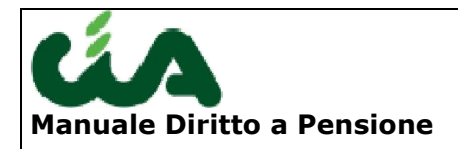

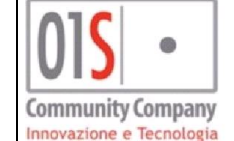

Se è selezionata la deroga nr. 4 vengono disabilitate tutte le restanti voci

| 015 •                                         | redatto da:   | Antonio Forte- Daria<br>Rapallini | approvato da:         | APPROVATORE | versione: | Draft |
|-----------------------------------------------|---------------|-----------------------------------|-----------------------|-------------|-----------|-------|
| Community Company<br>Innevations a tecnologie | unit:         | CIT                               | data ultima modifica: | 11/06/2014  | pag:      | 16/47 |
|                                               | note di       | riservato, ad uso intern          | o di CIA              |             |           |       |
|                                               | riservatezza. |                                   |                       |             |           |       |

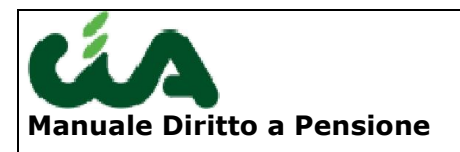

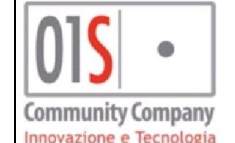

## Import estratto conto

La prima operazione da fare, dopo aver selezionato la Zona INAC è importare il file .xml, scaricabile dal sito dell' INPS, con i dati relativi all'estratto conto del lavoratore.

Per effettuare l'importazione bisogna caricare il file dal pulsante:

|                          | Re-Import xml INPS |                                                |  |  |  |  |  |
|--------------------------|--------------------|------------------------------------------------|--|--|--|--|--|
|                          |                    |                                                |  |  |  |  |  |
|                          |                    |                                                |  |  |  |  |  |
|                          |                    |                                                |  |  |  |  |  |
|                          |                    |                                                |  |  |  |  |  |
| Cliccando sul pulsante   |                    | , si potrà accedere ad un ulteriore pulsant    |  |  |  |  |  |
| `sfoglia",               |                    |                                                |  |  |  |  |  |
| tramite il quale potremo | selezionare        | e il file xml dal nostro disco e darlo in past |  |  |  |  |  |

tramite il quale potremo selezionare il file xml dal nostro disco e darlo in pasto all'applicazione per effettuare l'import.

| Import Tracciato Record                            | ିଜା 家 |
|----------------------------------------------------|-------|
| Scegli un documento da caricare (max dim. 976 KB): |       |
| Sfoglia                                            |       |
|                                                    |       |
|                                                    |       |
|                                                    |       |

Selezionato il file, si clicca di nuovo sul pulsante per dar via alla procedura di importazione.

Non sarà possibile importare file appartenenti a un individuo diverso da quello caricato sul cruscotto.

Il sistema, inoltre, bloccherà l'importazione di qualsiasi estratto conto che al suo interno presenterà righe contributive appartenenti a fondi diversi da: FPLD,

| 015 •                                         | redatto da:   | Antonio Forte- Daria<br>Rapallini | approvato da:         | APPROVATORE | versione: | Draft |
|-----------------------------------------------|---------------|-----------------------------------|-----------------------|-------------|-----------|-------|
| Community Company<br>Insurations e tecnologie | unit:         | CIT                               | data ultima modifica: | 11/06/2014  | pag:      | 17/47 |
|                                               | note di       | riservato, ad uso intern          | o di CIA              |             |           |       |
|                                               | riservatezza: |                                   |                       |             |           |       |

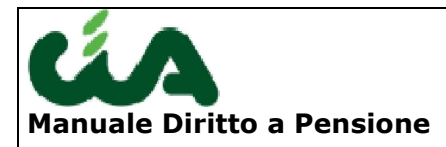

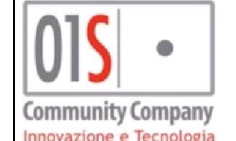

ART,COM,CD/CM/IAP o, per i quali, siano state date indicaziono di non importare i dati. Il blocco verrà segnalato all'utente.

In alcuni casi, quali la gestione separata, la procedura importerà l' estratto conto per i fondi trattati e calcolati; le righe di gestione separata non saranno importate e di conseguenza il calcolo sarà effettuato parzialmente solo sulle righe importate.

è il pulsante che ci permette da accedere automaticamente al sito dell' INPS.

## **Gestione estratto conto**

Dopo aver importato l'estratto conto, abbiamo la possibilità di gestire i dati importati tramite questa funzionalità.

Le righe dell'estratto conto, provenienti dall'INPS, etichettati con INPS possono essere modificati ma non cancellati.

I dati modificati saranno etichettati con INPS/MAN.

Si possono aggiungere anche righe manualmente.

Una riga aggiunta comprendente un periodo successivo alla data attuale dovranno essere etichettati come SIMULATO, quelle precedenti alla data odierna saranno etichettati come MANUALI.

Non possono essere inseriti dati contributivi per periodo già coperti dall'estratto conto INPS.

| MPOBASSO (CB) Data Hasciti<br>UNE YEF 2011<br>CO: Riga 1 di 56 😭 💽 🛞 😒<br>EFFETTUATA O NON COMPLETA | ta 25/02/1954                                                                                                    |                                                                                                    | <b>a</b> [                                                                                                    |                                                                                                    |                                                                                                    |                                                                                                    |                                                                                                    |                                                                                                    |                                                                                                    |                                                                                                    |                                                                                                    |
|----------------------------------------------------------------------------------------------------|----------------------------------------------------------------------------------------------------|----------------------------------------------------------------------------------------------------|----------------------------------------------------------------------------------------------------|----------------------------------------------------------------------------------------------------|----------------------------------------------------------------------------------------------------|----------------------------------------------------------------------------------------------------|----------------------------------------------------------------------------------------------------|----------------------------------------------------------------------------------------------------|----------------------------------------------------------------------------------------------------|----------------------------------------------------------------------------------------------------|----------------------------------------------------------------------------------------------------|
| LNK YEF 2001                                                                                        | »                                                                                                    | ▼                                                                                                    | <b>a</b> [                                                                                                    | 1)                                                                                                    |                                                                                                    |                                                                                                    |                                                                                                    |                                                                                                    |                                                                                                    |                                                                                                    |                                                                                                    |
| co: Riga 1 di 56 👷 ♀ 🛞 😒<br>EFFETTUATA O NON COMPLETA                                               | : «‹›»                                                                                                    | ▼                                                                                                    | 8                                                                                                    | D)                                                                                                    |                                                                                                    |                                                                                                    |                                                                                                    |                                                                                                    |                                                                                                    |                                                                                                    |                                                                                                    |
| co: Riga 1 di 56 🙀 💡 🔞 😒<br>EFFETTUATA O NON COMPLETA                                               | : «<>»                                                                                                    | eD,                                                                                                    | ₿.                                                                                                    | 1)                                                                                                    |                                                                                                    |                                                                                                    |                                                                                                    |                                                                                                    |                                                                                                    |                                                                                                    |                                                                                                    |
| EFFETTUATA O NON COMPLETA                                                                           |                                                                                                    |                                                                                                    |                                                                                                    |                                                                                                    |                                                                                                    |                                                                                                    |                                                                                                    |                                                                                                    |                                                                                                    |                                                                                                    |                                                                                                    |
| odo Eine Periodo Tino di Contribuzione                                                              |                                                                                                    |                                                                                                    |                                                                                                    |                                                                                                    |                                                                                                    |                                                                                                    |                                                                                                    |                                                                                                    |                                                                                                    |                                                                                                    |                                                                                                    |
|                                                                                                    | Periodo                                                                                                    | P.LV.                                                                                                    | P.EF.                                                                                                    | Retrib. (€)                                                                                                    | Denominazione Azienda                                                                                                    | Note                                                                                                    | Svr. Tipo                                                                                                    | Ges.Sovr.                                                                                                    |                                                                                                    |                                                                                                    |                                                                                                    |
| 31/08/1969 lavoro dipendente                                                                        | s                                                                                                    | 7,00                                                                                                    | 7,00                                                                                                    | 0,00                                                                                                    | NON DICHIARATA IN ESTRATTO INPS                                                                                                    |                                                                                                    |                                                                                                    |                                                                                                    |                                                                                                    | P                                                                                                    | 1 %                                                                                                    |
| 71 31/12/1971 coltivatore diretto/cold                                                              | lono mezzadro S                                                                                                    | 52,00                                                                                                    | 35,00                                                                                                    | 3.011,65                                                                                                    | NON DICHIARATA IN ESTRATTO INPS                                                                                                    |                                                                                                    |                                                                                                    |                                                                                                    |                                                                                                    | P                                                                                                    | 1 %                                                                                                    |
| 2 25/02/1972 coltivatore diretto/cold                                                               | lono mezzadro S                                                                                                    | 8,00                                                                                                    | 6,00                                                                                                    | 516,27                                                                                                    | NON DICHIARATA IN ESTRATTO INPS                                                                                                    |                                                                                                    |                                                                                                    |                                                                                                    |                                                                                                    | P                                                                                                    | 1 %                                                                                                    |
| 2 31/12/1972 coltivatore diretto/cold                                                               | lono mezzadro S                                                                                                    | 32,00                                                                                                    | 44,00                                                                                                    | 3.786,08                                                                                                    | NON DICHIARATA IN ESTRATTO INPS                                                                                                    |                                                                                                    | 1 A                                                                                                    | S                                                                                                    | 2                                                                                                    | P                                                                                                    | 1 %                                                                                                    |
| 2 31/12/1972 lavoro dipendente                                                                      | S                                                                                                    | 12,00                                                                                                    | 12,00                                                                                                    | 0,00                                                                                                    | NON DICHIARATA IN ESTRATTO INPS                                                                                                    |                                                                                                    | 1 A                                                                                                    | P                                                                                                    | 2                                                                                                    | P                                                                                                    | 1 %                                                                                                    |
| 3 11/03/1973 coltivatore diretto/cold                                                               | lono mezzadro — S                                                                                                    | 10,00                                                                                                    | 10,00                                                                                                    | 860,47                                                                                                    | NON DICHIARATA IN ESTRATTO INPS                                                                                                    |                                                                                                    | 2 A                                                                                                    | Ð.                                                                                                    | 2                                                                                                    | C P                                                                                                    | 18                                                                                                    |
| 73 31/12/1973 lavoro dipendente                                                                     | S                                                                                                    | 41,00                                                                                                    | 41,00                                                                                                    | 0,00                                                                                                    | NON DICHIARATA IN ESTRATTO INPS                                                                                                    |                                                                                                    | 2 A                                                                                                    | P                                                                                                    | 2                                                                                                    | P                                                                                                    | 1 2                                                                                                    |
| 4 31/03/1974 lavoro dipendente                                                                      | S                                                                                                    | 13,00                                                                                                    | 13,00                                                                                                    | 301,09                                                                                                    | S.R.L. M.B. CARPENTERIA MECCANICA                                                                                                    |                                                                                                    |                                                                                                    |                                                                                                    |                                                                                                    | p                                                                                                    | 1 30                                                                                                    |
| 74 31/12/1974 servizio militare                                                                     | S                                                                                                    | 39,00                                                                                                    | 39,00                                                                                                    | 0,00                                                                                                    | NON DICHIARATA IN ESTRATTO INPS                                                                                                    |                                                                                                    |                                                                                                    |                                                                                                    |                                                                                                    | p                                                                                                    | 1 3                                                                                                    |
| 75 30/04/1975 servizio militare                                                                     | S                                                                                                    | 17,00                                                                                                    | 17,00                                                                                                    | 0,00                                                                                                    | NON DICHIARATA IN ESTRATTO INPS                                                                                                    |                                                                                                    |                                                                                                    |                                                                                                    |                                                                                                    | P                                                                                                    | 18                                                                                                    |
| 75 31/10/1975 lavoro dipendente                                                                     | S                                                                                                    | 23,00                                                                                                    | 23,00                                                                                                    | 497,86                                                                                                    | S.R.L. M.B. CARPENTERIA MECCANICA                                                                                                    |                                                                                                    |                                                                                                    |                                                                                                    |                                                                                                    | p                                                                                                    | 1 2                                                                                                    |
| 238 345 #4529#0096029 N X22 34 X                                                                    | S                                                                                                    | 40,00                                                                                                    | 40,00                                                                                                    | 1.407,86                                                                                                    | S.P.A. CERAMICHE VERBENA                                                                                                    |                                                                                                    |                                                                                                    |                                                                                                    |                                                                                                    | p                                                                                                    | 1 3                                                                                                    |
| 76 31/12/1976 lavoro dipendente                                                                     | s                                                                                                    | 52,00                                                                                                    | 52,00                                                                                                    | 2.535,28                                                                                                    | S.P.A. CERAMICHE VERBENA                                                                                                    |                                                                                                    |                                                                                                    |                                                                                                    |                                                                                                    | p                                                                                                    | 1 %                                                                                                    |
| 76 31/12/1976 lavoro dipendente<br>77 31/12/1977 lavoro dipendente                                  |                                                                                                    | 51,00                                                                                                    | 51,00                                                                                                    | 293.191,00                                                                                                    | S.P.A. CERAMICHE VERBENA                                                                                                    |                                                                                                    | 3 M                                                                                                    | M                                                                                                    | 2                                                                                                    | p                                                                                                    | 1 5.1                                                                                                    |
| 75<br>75                                                                                            | 30/04/1975         servizio militare           31/10/1975         lavoro dipendente           31/12/1976         lavoro dipendente           31/12/1977         lavoro dipendente | 30/04/1975         servizio militare         S           31/10/1975         leworo dipendente         S           31/12/1976         leworo dipendente         S           31/12/1977         leworo dipendente         S           31/12/1977         leworo dipendente         S           31/12/1977         leworo dipendente         S | 30/04/1975         servizio militare         S         17,00           31/10/1975         laworo dipendente         S         23,00           31/12/1976         laworo dipendente         S         40,00           31/12/1977         laworo dipendente         S         52,00           31/12/1977         laworo dipendente         S         51,00 | 30/04/1975         servizio inilitare         S         17,00         17,00           31/10/1975         lavoro cipendente         S         23,00         23,00         23,00         23,00         23,00         23,00         23,00         23,00         23,00         31,00         31,00         31,00         31,00         31,00         31,00         32,00         32,00         32,00         32,00         32,00         32,00         32,00         32,00         32,00         32,00         31,00         31,00         31,00         31,00         31,00         31,00         31,00         31,00         31,00         31,00         31,00         31,00         31,00         31,00         31,00         31,00         31,00         31,00         31,00         31,00         31,00         31,00         31,00         31,00         31,00         31,00         31,00         31,00         31,00         31,00         31,00         31,00         31,00         31,00         31,00         31,00         31,00         31,00         31,00         31,00         31,00         31,00         31,00         31,00         31,00         31,00         31,00         31,00         31,00         31,00         31,00         31,00         31,00 <td< td=""><td>30/04/1975         servizio militare         S         17,00         17,00         0,00           31/10/1975         lavoro dipendente         S         23,00         23,00         497,86           31/12/1976         lavoro dipendente         S         40,00         1,407,86           31/12/1976         lavoro dipendente         S         52,00         52,00         253,28           31/12/1977         lavoro dipendente         S         51,00         50,00         23,111,01</td><td>30/04/1975         servizio inilitare         S         17,00         17,00         0,00         NON DICHARATA IN ESTRATTO INPS           31/10/1975         lavoro dipendente         S         23,00         23,00         97,86         S.R.L. M.B. CAPBENTERIA MECCANICA.           31/12/1976         lavoro dipendente         S         40,00         0,00         1.407,86         S.P.A. CERAMICHE VERBENA           31/12/1977         lavoro dipendente         S         52,00         52,00         2.532,82         S.P.A. CERAMICHE VERBENA           31/12/1976         lavoro dipendente         S         51,00         51,00         2.532,83         S.P.A. CERAMICHE VERBENA</td><td>30/04/1975         servizio militare         S         17,00         17,00         0,00         NON DICHIARATA IN ESTRATTO INPS           31/10/1975         lavoro dipendente         S         23,00         497,86         S.R.L. M.B. CARPENTERIA MECCANICA           31/12/1976         lavoro dipendente         S         40,00         40,00         5.2,00         S.P.A. CERAMICHE VERBENA           31/12/1977         lavoro dipendente         S         52,00         52,03         S.S.P.A. CERAMICHE VERBENA           31/12/1976         lavoro dipendente         S         51,00         51,00         S.P.A. CERAMICHE VERBENA</td><td>30/04/1975         servizio inilitare         S         17,00         17,00         0,00         INDICHIARATA IN ESTRATTO INPS           31/10/1975         lavoro dipendente         S         23,00         497,86         S.R.L. M.B. CARPENTERIA MECCANICA         -           31/12/1976         lavoro dipendente         S         40,00         40,00         1,407,86         S.R.L. A.CERAMICHE VERBENA         -           31/12/1977         lavoro dipendente         S         52,00         2,502         2,532,85         S.P.A. CERAMICHE VERBENA         -           31/12/1976         lavoro dipendente         S         51,00         233,191,01 S.P.A. CERAMICHE VERBENA         3         M</td><td>30/04/1975         servizio militare         S         17,00         17,00         NON DICHLARATA IN ESTRATTO INPS            31/10/1975         tervico dipendente         S         23,00         497,76         SLR.U.M.B. CARPENTERIA MECCANICA             31/12/1976         tervico dipendente         S         40,00         40,00         1.407,86         S.P.A. CERAMICHE VERDENA             31/12/1977         tervico dipendente         S         52,00         52,00         2,538,8         S.P.A. CERAMICHE VERBENA             31/12/1978         tervico dipendente         S         51,00         53,191,01         S.P.A. CERAMICHE VERBENA</td><td>30/04/1975         servizio initiare         S         17,00         17,00         0,00         NON DICHARATA IN ESTRATTO INPS</td><td>30/04/1975         servizio militare         S         17,00         17,00         0,00         NON DICHIARATA IN ESTRATIO INPS         P           31/10/1975         lavoro dipendente         S         23,00         497,66         S.R.L. M.B. CARPENTERIA MECCANICA         Image: Comparison of Comparison of Com</td></td<> | 30/04/1975         servizio militare         S         17,00         17,00         0,00           31/10/1975         lavoro dipendente         S         23,00         23,00         497,86           31/12/1976         lavoro dipendente         S         40,00         1,407,86           31/12/1976         lavoro dipendente         S         52,00         52,00         253,28           31/12/1977         lavoro dipendente         S         51,00         50,00         23,111,01 | 30/04/1975         servizio inilitare         S         17,00         17,00         0,00         NON DICHARATA IN ESTRATTO INPS           31/10/1975         lavoro dipendente         S         23,00         23,00         97,86         S.R.L. M.B. CAPBENTERIA MECCANICA.           31/12/1976         lavoro dipendente         S         40,00         0,00         1.407,86         S.P.A. CERAMICHE VERBENA           31/12/1977         lavoro dipendente         S         52,00         52,00         2.532,82         S.P.A. CERAMICHE VERBENA           31/12/1976         lavoro dipendente         S         51,00         51,00         2.532,83         S.P.A. CERAMICHE VERBENA | 30/04/1975         servizio militare         S         17,00         17,00         0,00         NON DICHIARATA IN ESTRATTO INPS           31/10/1975         lavoro dipendente         S         23,00         497,86         S.R.L. M.B. CARPENTERIA MECCANICA           31/12/1976         lavoro dipendente         S         40,00         40,00         5.2,00         S.P.A. CERAMICHE VERBENA           31/12/1977         lavoro dipendente         S         52,00         52,03         S.S.P.A. CERAMICHE VERBENA           31/12/1976         lavoro dipendente         S         51,00         51,00         S.P.A. CERAMICHE VERBENA | 30/04/1975         servizio inilitare         S         17,00         17,00         0,00         INDICHIARATA IN ESTRATTO INPS           31/10/1975         lavoro dipendente         S         23,00         497,86         S.R.L. M.B. CARPENTERIA MECCANICA         -           31/12/1976         lavoro dipendente         S         40,00         40,00         1,407,86         S.R.L. A.CERAMICHE VERBENA         -           31/12/1977         lavoro dipendente         S         52,00         2,502         2,532,85         S.P.A. CERAMICHE VERBENA         -           31/12/1976         lavoro dipendente         S         51,00         233,191,01 S.P.A. CERAMICHE VERBENA         3         M | 30/04/1975         servizio militare         S         17,00         17,00         NON DICHLARATA IN ESTRATTO INPS            31/10/1975         tervico dipendente         S         23,00         497,76         SLR.U.M.B. CARPENTERIA MECCANICA             31/12/1976         tervico dipendente         S         40,00         40,00         1.407,86         S.P.A. CERAMICHE VERDENA             31/12/1977         tervico dipendente         S         52,00         52,00         2,538,8         S.P.A. CERAMICHE VERBENA             31/12/1978         tervico dipendente         S         51,00         53,191,01         S.P.A. CERAMICHE VERBENA | 30/04/1975         servizio initiare         S         17,00         17,00         0,00         NON DICHARATA IN ESTRATTO INPS | 30/04/1975         servizio militare         S         17,00         17,00         0,00         NON DICHIARATA IN ESTRATIO INPS         P           31/10/1975         lavoro dipendente         S         23,00         497,66         S.R.L. M.B. CARPENTERIA MECCANICA         Image: Comparison of Comparison of Com |

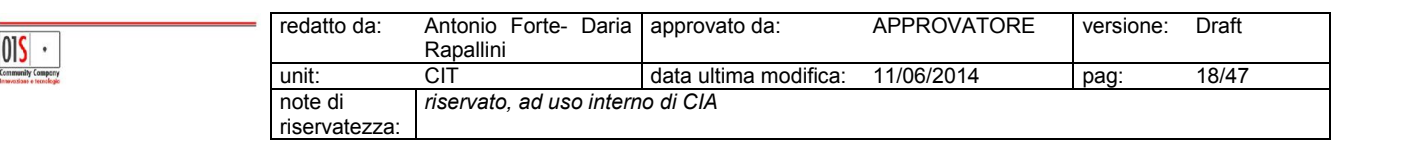

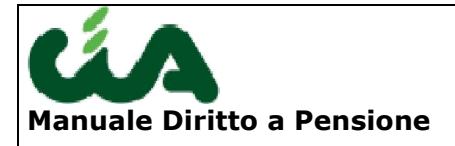

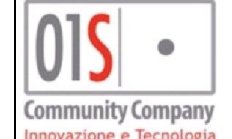

La colonna Sovr indica il c.d. "Gruppo di sovrapposizione", ovvero raggruppa sotto un numero identico, riportato in tale colonna, tutte le righe sovrapposte appartenenti ad un medesimo anno. Le righe appartenenti ad un gruppo possono essere due o più ed essere tra di loro sovrapposte in modo totale o parziale.

La colonna Tipo, valorizzata solo in concomitanza di un gruppo di sovrapposizione, può assumere i valori M e A. M indica che il sistema ha indivudato la sovrapposizione e che si tratta di una sovrapposizione a risoluzione manuale; A indica che si tratta di una sovrapposizione a risoluzione automatica.

La colonna Ges.Sovr indica, nella risoluzione della sovrapposizione, il tipo di gestione da applicare sulla riga. Può essere valorizzato con :

P = Riga primaria ; i dati economici econtributivi di tale riga vengono confermati. La riga appare con i caratteri verdi.

S = riga secondaria ; utilizzato solo nella sovrapposizioni automatiche, indica la riga di contribuzione da escludere o da considerare fino al raggiungimento capienza massima. La riga appare con caratteri rossi.

D = Riga cancellata; utilizzato solo nella gestione manuale, indica che l' operatore ha escluso (cancellato a livello logico) la riga contributiva. La riga appare con caratteri vinaccia barrati.

M = Riga modificata ; utilizzato solo nella gestione manuale, indica che l' operatore ha apportato modifiche ai dati contributivi o reddituali. La riga appare con caratteri blu.

I = nuova riga inserita nella gestione manuale della sovrapposizione dall' operatore.

## Pulsanti sulle righe:

visualizza il dettaglio della riga selezionata

apre il dettaglio della riga selezionata in modifica. . Non è attiva sulle righe con origine INPS e sulel righe sovrapposte con sovrapposizione risolta in automatico o manualmente

elimina la riga selezionata. Non è attiva sulle righe con origine INPS e sulel righe sovrapposte con sovrapposizione risolta in automatico o manualmente

presenza in estratto di riga soggetta successiva maggiorazione

Pulsante di sblocco.Visualizzato solo su righe sovrapposte per le quali la sovrapposizine sia stata già risolta in automatico o manualmente, riporta tutte le righe appartenenti alla sovrapposizione in stato "modificabile" e "cancellabile". Tale pulsante annulla la risoluzione della sovrapposizione.

| 015 •                                         | redatto da:   | Antonio Forte- Daria<br>Rapallini | approvato da:         | APPROVATORE | versione: | Draft |
|-----------------------------------------------|---------------|-----------------------------------|-----------------------|-------------|-----------|-------|
| Community Company<br>Innecessing electrologic | unit:         | CIT                               | data ultima modifica: | 11/06/2014  | pag:      | 19/47 |
|                                               | note di       | riservato, ad uso intern          | o di CIA              |             |           |       |
|                                               | riservatezza: |                                   |                       |             |           |       |

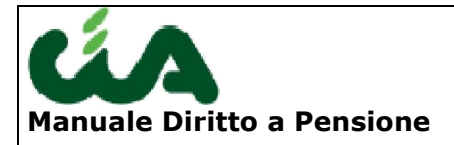

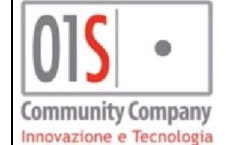

Pulsante di "ripristino". Visualizzato solo su righe sovrapposte per le quali la sovrapposizione sia stata risolta manualmente, cancellando la riga di contribuzione. Riporta tutte le righe appartenenti alla sovrapposizione in stato "modificabile" e "cancellabile". Tale pulsante annulla la risoluzione della sovrapposizione.

Pulsanti sul pannello:

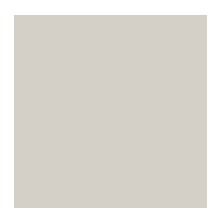

inserisce una nuova riga nell'estratto conto.

Ricarica i dati dal database

funzionalità di ricerca dati in elenco, è utile quando siamo nella situazione per la quale in elenco ci sono molte righe e ci interessa ritrovarne una in particolare.

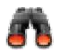

Q,

dopo aver abilitato la ricerca con il tasto precedente, questo pulsante ci permette di confermare la ricerca.

- esporta i dati in elenco in formato csv.
- Attiva la Pre-Elaborazione dell' estratto conto, propedeutica al calcolo del diritto e della misura.
- Crea il report di pre-elaborazione
- Apre la pagina Elenco sovrapposizioni

| 015 •                                           | redatto da:   | Antonio Forte- Daria<br>Rapallini | approvato da:         | APPROVATORE | versione: | Draft |
|-------------------------------------------------|---------------|-----------------------------------|-----------------------|-------------|-----------|-------|
| Community Comporty<br>Innerestions e tecnologie | unit:         | CIT                               | data ultima modifica: | 11/06/2014  | pag:      | 20/47 |
|                                                 | note di       | riservato, ad uso intern          | o di CIA              |             |           |       |
|                                                 | riservatezza: |                                   |                       |             |           |       |

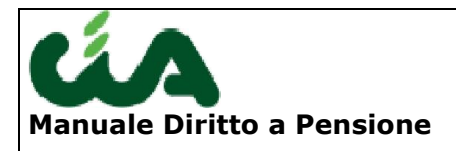

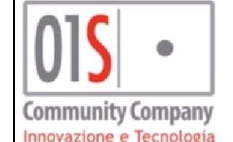

## Pre-elaborazione estratto conto

In questa fase, che chiamiamo pre-elaborazione dell' estratto conto, vengono effettuate una serie di attività necessarie a rendere l' estratto conto elaborabile dalla procedura di calcolo sia del diritto che della misura.

Lo stato do completamento o meno della pre-elaborazione è rilevabile dal messaggio PREELABORAZIONE COMPLETA o PREELABORAZIONE INCOMPLETA O NON EFFETTUATA presente nella pagina di gestione estratto conto.

Ricordiamo inoltre che, qualunque attività di modifica svolta sull' estartto conto (modifica, nuovi inserimenti, cancellazioni, sblocchi di righe) comportano la necessità di rilanciare la pre-elaborazione. Le conversioni effettuate dal sistema, così come la riosoluzione delle sovrapposizioni non viene persa, se non ricaricando ex novo l' estratto conto in formato xml. Le fasi di pre elaborazione dell' estratto conto sono state definite ed approvate dal gruppo di lavoro Inac. Di seguito forniamo la sequenza delle attività che vengono svolte ed una descrizione dettagliata delle funzioni, definite dal gruppo di lavoro

### Conversione della contribuzione in settimane

Se necessario la procedura converte, senza richiedere alcun intervento dell' operatore, i periodi in settimane utilizzando le seguenti regole :

 i contributi mensili vanno moltiplicati per 4,333 con arrotondamento matematico; se il resto è =>0.5 e per difetto se il resto è <0.5</li>

Viene in pratica utilizzata la seguente tabella :

1 mese di iscrizione = 4 settimane;

- 2 mesi di iscr = 9 sett;
- 3 mesi di iscr = 13 sett
- 4 mesi di iscr = 17 sett
- 5 mesi di iscr = 22 sett
- 6 mesi di iscr = 26 sett
- 7 mesi di iscr = 30 sett
- 8 mesi di iscr = 35 sett
- 9 mesi di iscr = 39 sett
- 10 mesi di iscr = 43 sett
- 11 mesi di iscr = 48 sett
- 12 mesi di iscr = 52 sett
- I contributi giornalieri CDCM di ogni singolo anno vanno trattati diversamente a seconda del sesso (con un ulteriori distinzione tra i maschi maggiorenni o meno) e del periodo. Sui calcoli viene applicato SEMPRE l' arrotondamento per eccesso. Nei casi in cui è necessario determinare il numero delle settimane viene utilizzata la tabella indicata al paragrafo relativo al calcolo capienza dei CDCM.

| 015 •                                         | redatto da:   | Antonio Forte- Daria<br>Rapallini | a approvato da:       | APPROVATORE | versione: | Draft |
|-----------------------------------------------|---------------|-----------------------------------|-----------------------|-------------|-----------|-------|
| Community Company<br>Insurations a tecnologie | unit:         | CIT                               | data ultima modifica: | 11/06/2014  | pag:      | 21/47 |
|                                               | note di       | riservato, ad uso inter           | rno di CIA            |             |           |       |
|                                               | riservatezza: |                                   |                       |             |           |       |

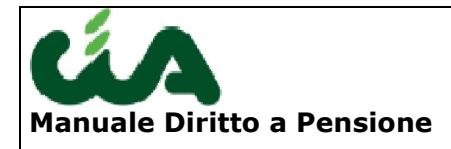

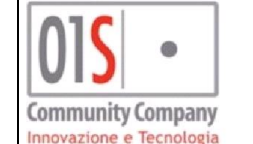

 I contributi ex Inpdai fino al 31/12/2002 sono accreditati in anni, mesi, giorni La trasformazione della contribuzione ante 2003 va fatta tenendo conto che l'ex Inpdai calcolava il diritto a pensione in giornate, laddove:

1 anno = 360 giorni

1 mese = 30 giorni

Procedimento di trasformazione da effettuarsi anno per anno, arrotondando il risultato viene arrotondato in modo aritmetico (<0,5 e >=0,5) e verificando la capienza con il sabatario (se i contributi settimanali sono superiori al numero di sabati del periodo, vanno abbattuti alla capienza):

1 anno = 52 settimane

- 1 mese = 4,333 settimane
- 1 gg = 0,144

### Note Bloccanti.

Quando la procedura di calcolo incontra una nota bloccante, questa fa un reindirizzamento verso la pagina di gestione dell'estratto conto, vista in precedenza, posizionandosi sul dettaglio della riga con la nota "incriminata".

La nota bloccante, da convalidare, verrà etichettata con l'icona con il pollice verso come l' immagine seguente:

A questo punto, dopo che l'operatore avrà verificato la correttezza dei dati della riga, ed eventualmente li avrà modificati, potrà dare conferma cliccando sulla icona . Il sistema, dopo che l'operatore avrà cliccato sul pulsante . classificherà la riga come convalidata e l'icona cambierà colore e il verso del pollice:

A questo punto, sarà possibile rilanciare la funzione di calcolo del diritto e il sistema verificherà di nuovo tutte le righe dell'estratto conto, nel caso trovasse un' ulteriore nota bloccante il sistema procederà con la richiesta di convalida come fatto in precedenza, in caso contrario, fornirà il risultato del calcolo del diritto.

## Ridistribuzione delle contribuzioni antecedenti al 1975 (spacchettamento)

In alcuni casi, può capitare che il sistema rilevi righe contributive all'interno dell'estratto conto che sono distribuite su periodi superiori all'anno solare.

Il sistema per applicare nel modo migliore le regole di elaborazione dell'estratto conto, tende a sdoppiare i periodi riducendoli a più righe distribuite al massimo per anno solare. In altre parole se ci troviamo di fronte a una riga dell'estratto conto che è distribuita nel periodo da 10/03/1972 al 15/10/1974, il sistema cercherà di sdoppiare la singola riga, in tre

| • ]                | redatto da:   | Antonio Forte- Daria<br>Rapallini | approvato da:         | APPROVATORE | versione: | Draft |
|--------------------|---------------|-----------------------------------|-----------------------|-------------|-----------|-------|
| nporry<br>Inclosio | unit:         | CIT                               | data ultima modifica: | 11/06/2014  | pag:      | 22/47 |
|                    | note di       | riservato, ad uso intern          | o di CIA              |             |           |       |
|                    | riservatezza: |                                   |                       |             |           |       |

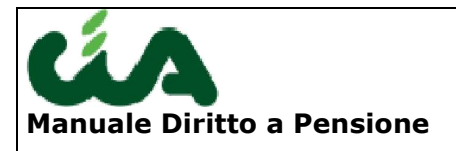

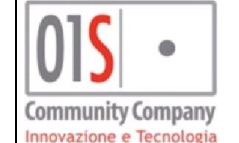

righe che coprono lo stesso periodo ma che non eccedono l'anno solare, per cui in estratto ci ritroveremo le righe:

- 10/03/1972 31/12/1972
- 01/01/1973 31/12/1973
- 01/01/1974 15/10/1974

Questa operazione è effettuabile automaticamente solo in determinate situazioni, cioè quando le settimane di contribuzione della riga riescono a coprire l'intero periodo e quando l'importo della riga non è definito o è pari a zero.

Se solo una di queste condizioni non é verificata, il sistema chiederà all'operatore di applicare le modifiche necessarie per sdoppiare le righe.

# Riduzione della contribuzione utile per il diritto e per la misura alla capienza massima del periodo

Su ciascuna riga presente in estratto conto, prima di procedere alla gestione delle sovrapposizioni viene effettuata la verifica della capienza. Le righe che superano la capienza massima determinata dal periodo contributivo indicato (data inizio e data fine periodo) vengono abbattute alla capienza massima.

La capienza di un periodo viene determinata in relazione al tipo fondo ed al codice unex (per le determinazione del tipo di contributo).

Le regole applicate sono le seguenti:

## Fondi ART e COM

#### Codici Unex di Versamenti Obbligatori

Poiché i versamenti ART e COM è sempre espressi in mesi ed i mesi vengono sempre trasformati in settimane, prima di giungere a tale passaggio utilizzando proprio le regole di capienza (vedi quanto indicato nel capitolo 1), a tali contributi non si applica la capienza.

#### Codici Unex di Versamenti Volontari

Poiché i versamenti ART e COM è sempre espressi in mesi ed i mesi vengono sempre trasformati in settimane, prima di giungere a tale passaggio utilizzando proprio le regole di capienza (vedi quanto indicato nel capitolo 1), a tali contributi non si applica la capienza.

#### Codici Unex di Versamenti Riscatto

Si utilizza il sabatario determinando il numero di sabati compresi tra data inizio e data fine periodo

#### Codici Unex di Versamenti Figurativi

Si utilizza il sabatario determinando il numero di sabati compresi tra data inizio e data fine periodo

#### Fondo CDCM

| 015 •                                         | redatto da:   | Antonio Forte- Daria<br>Rapallini | approvato da:         | APPROVATORE | versione: | Draft |
|-----------------------------------------------|---------------|-----------------------------------|-----------------------|-------------|-----------|-------|
| Community Company<br>Insurations e tecnologie | unit:         | CIT                               | data ultima modifica: | 11/06/2014  | pag:      | 23/47 |
|                                               | note di       | riservato, ad uso inte            | no di CIA             |             |           |       |
|                                               | riservatezza: |                                   |                       |             |           |       |

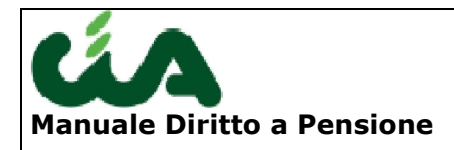

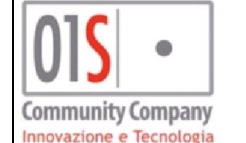

#### Codici Unex di Versamenti Obbligatori

La capienza viene verificata determinando il numero della settimana in cui ricade la data di inizio periodo e il numero della settimana in cui ricade la data di fine periodo conteggiando le settimane comprese nel periodo (computando sia la settimana di inizio sia quella di fine). Il numero della settimana è determinato a partire sempre dal 01/01 e termina sempre al 31/12 ed il numero di settimane tra tali date è sempre 52. Per esempio, quindi , se la data di inizio periodo è il 25/04 (non interessa l' anno) e la data di fine è il 21/08 si avrà che l' inizio periodo cade nella settimana nr. 17 (ovvero la settimana che inizia il 23/04) mentre la settimana di fine periodo è la nr. 34. Il numero massimo di settimane contrinbutive attribuibili a tale periodo è 18.

| n° sett   | dal        | al         | n° sett    | dal        | al        | n° sett   | dal      | al         | n° sett     | dal        | al    |
|-----------|------------|------------|------------|------------|-----------|-----------|----------|------------|-------------|------------|-------|
| 1         | 01/01      | 07/01      | 14         | 02/04      | 08/04     | 27        | 02/07    | 08/07      | 40          | 01/10      | 07/10 |
| 2         | 08/01      | 14/01      | 15         | 09/04      | 15/04     | 28        | 09/07    | 15/07      | 41          | 08/10      | 14/10 |
| 3         | 15/01      | 21/01      | 16         | 16/04      | 22/04     | 29        | 16/07    | 22/07      | 42          | 15/10      | 21/10 |
| 4         | 22/01      | 28/01      | 17         | 23/04      | 29/04     | 30        | 23/07    | 29/07      | 43          | 22/10      | 28/10 |
| 5         | 29/01      | 04/02      | 18         | 30/04      | 06/05     | 31        | 30/07    | 05/08      | 44          | 29/10      | 04/11 |
| 6         | 05/02      | 11/02      | 19         | 07/05      | 13/05     | 32        | 06/08    | 12/08      | 45          | 05/11      | 11/11 |
| 7         | 12/02      | 18/02      | 20         | 14/05      | 20/05     | 33        | 13/08    | 19/08      | 46          | 12/11      | 18/11 |
| 8         | 19/02      | 25/02      | 21         | 21/05      | 27/05     | 34        | 20/08    | 26/08      | 47          | 19/11      | 25/11 |
| 9         | 26/02      | 04/03      | 22         | 28/05      | 03/06     | 35        | 27/08    | 02/09      | 48          | 26/11      | 02/12 |
| 10        | 05/03      | 11/03      | 23         | 04/06      | 10/06     | 36        | 03/09    | 09/09      | 49          | 03/12      | 09/12 |
| 11        | 12/03      | 18/03      | 24         | 11/06      | 17/06     | 37        | 10/09    | 16/09      | 50          | 10/12      | 16/12 |
| 12        | 19/03      | 25/03      | 25         | 18/06      | 24/06     | 38        | 17/09    | 23/09      | 51          | 17/12      | 23/12 |
| 13        | 26/03      | 01/04      | 26         | 25/06      | 01/07     | 39        | 24/09    | 30/09      | 52          | 24/12      | 31/12 |
| La settir | nana di is | crizione e | h ellaun e | i cancella | zione var | no entrar | nhe comr | uutate nel | l'obbligo : | assicurati | VO    |

Per determinare la capienza si utilizza la seguente tabella :

La settimana di iscrizione e quella di cancellazione vanno entrambe computate nell'obbligo assicurativo. Esempio: iscrizione dal 07/02 al 17/11; il 7 febbraio cade nella settimana n. 6; il 17 novembre cade nella settimana n. 46; tra le due date sono comprese 41 settimane ai fini contributivi.

#### Codici Unex di Versamenti Volontari

Si utilizza il sabatario determinando il numero di sabati compresi tra data inizio e data fine periodo

#### Codici Unex di Versamenti Riscatto

Si utilizza il sabatario determinando il numero di sabati compresi tra data inizio e data fine periodo

#### Codici Unex di Versamenti Figurativi

Si utilizza il sabatario determinando il numero di sabati compresi tra data inizio e data fine periodo

#### Fondo FPLD

#### Codici Unex di Versamenti Obbligatori (non agricoli)

Si utilizza il sabatario determinando il numero di sabati compresi tra data inizio e data fine periodo

#### Codici Unex di Versamenti Volontari(non agricoli)

Si utilizza il sabatario determinando il numero di sabati compresi tra data inizio e data fine periodo

| 015       | •       |
|-----------|---------|
| Community | Company |

| redatto da:   | Antonio Forte- Daria<br>Rapallini | approvato da:         | APPROVATORE | versione: | Draft |
|---------------|-----------------------------------|-----------------------|-------------|-----------|-------|
| unit:         | CIT                               | data ultima modifica: | 11/06/2014  | pag:      | 24/47 |
| note di       | riservato, ad uso intern          | o di CIA              |             |           |       |
| riservatezza: |                                   |                       |             |           |       |

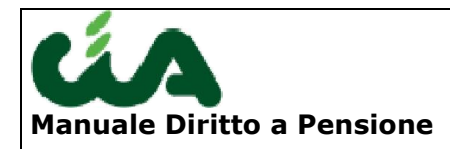

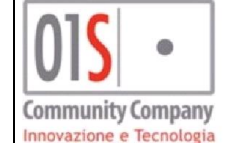

#### Codici Unex di Versamenti Riscatto

Si utilizza il sabatario determinando il numero di sabati compresi tra data inizio e data fine periodo

### Codici Unex di Versamenti Figurativi (non agricoli)

Si utilizza il sabatario determinando il numero di sabati compresi tra data inizio e data fine periodo

#### Sovrapposizioni

Le sovrapposizioni vengono intercettate dal sistema ma gestite manualmente dall'operatore, salvo i casi di automatismo individuati nel presente documento.

Per la gestione delle sovrapposizioni sono implementati i seguenti step:

- verifica della presenza della sovrapposizione e valutazione della casistica. Il sistema individua come sovrapposti due o più periodi contributivi presenti in estratto conto se almeno una giornata di uno dei due periodi ricade nell'altro periodo. Le sovrapposizioni sono quindi parziali o totali.
- 2) Nel caso che si tratti di uno dei casi gestiti in automatico dal sistema, questo fornirà all' operatore un messaggio inserito nel report tecnico che indicherà gli estremi identificativi della sovrapposizione risolta, senza altra comunicazione e/o richiesta di intervento
- 3) Casi semiautomatici, sono i casi in cui è richiesto l' intervento dell' operatore nella selezione del fondo primario e secondario..
- 4) Nei casi non gestiti in automatico, il sistema fornirà a video un messaggio; in tale messaggio verranno indicate le tipologie di contribuzione implicate nella sovrapposizione ed i fondi. Per esempio il sistema fornirà indicazioni del tipo : "E' stata rilevata la sovrapposizione di periodi contributivi tra FPLD – Obbligatori e FPLD-Figurativi".

Il sistema reindirizzerà l'operatore su una pagina per permetterne la gestione.

| <br>redatto da: | Antonio Forte- Daria<br>Rapallini | approvato da:         | APPROVATORE | versione: | Draft |
|-----------------|-----------------------------------|-----------------------|-------------|-----------|-------|
| unit:           | CIT                               | data ultima modifica: | 11/06/2014  | pag:      | 25/47 |
| note di         | riservato, ad uso intern          | o di CIA              |             |           |       |
| riservatezza:   |                                   |                       |             |           |       |

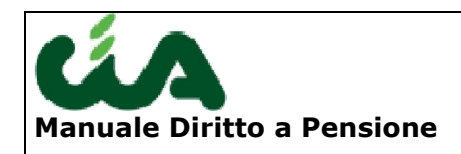

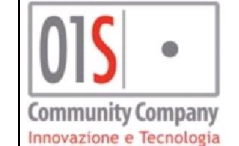

|                | Sove       | apposiz  | ione Manuale: Riga 1 di 3 🙀 🛛 🛒     | 😪 🕹 🤇        | )          |               |         |           |                   |           |              |               |              |     |     |     |     |   |
|----------------|------------|----------|-------------------------------------|--------------|------------|---------------|---------|-----------|-------------------|-----------|--------------|---------------|--------------|-----|-----|-----|-----|---|
| 2              | Fondo      | Unex D   | iesor. Unex                         | Inizio       | Fine       | UM            | Diritto | Misura    | importo (€)       | Nota      |              |               |              | At. | Gs. |     |     |   |
| \$             | FPLD       | 103 L    | AVORO DIPENDENTE                    | 01/01/1990   | 31/10/1990 | SETTIMANE     | 43,00   | 43,00     | 15.811,32         | -         |              |               |              | F   |     | 2 3 | 0   | 3 |
| $\diamond$     | FPLD       | 349 0    | ASSA INTEGRAZIONE GUADAGNI (AD INTI | 01,/01,/1990 | 31/12/1990 | SETTIMANE     | 0,00    | 0,00      | 6,71              | -         |              |               |              | F   |     | 2 3 | 60  | • |
| $\diamond$     | FPLD       | 103 L    | AVORO DIPENDENTE                    | 01/11/1990   | 31/12/1990 | SETTIMANE     | 8,00    | 8,00      | 1.732,19          | -         |              |               |              | F   |     | 민 🖇 | < ₿ | ) |
| $\diamond$     |            |          |                                     |              |            |               |         |           |                   |           |              |               |              | _   |     |     |     |   |
| \$             |            |          |                                     |              |            |               |         |           |                   |           |              |               |              | _   |     |     |     |   |
| \$             |            |          |                                     |              |            |               |         |           |                   |           |              |               |              | _   |     |     |     |   |
| 9              |            |          |                                     |              |            |               |         |           |                   |           |              |               |              |     |     |     |     |   |
| 9              |            |          |                                     |              |            |               |         |           |                   |           |              |               |              | -   |     |     |     |   |
| 0              |            |          |                                     |              |            |               |         |           |                   |           |              |               |              |     |     |     |     |   |
| 0              |            |          |                                     |              |            |               |         |           |                   |           |              |               |              |     |     |     |     |   |
| 0              |            |          |                                     |              |            |               |         |           |                   |           |              |               |              |     |     |     |     |   |
|                | e 🥒 t      | Dettagli | o 🎒                                 |              |            |               |         |           |                   |           |              |               |              |     |     |     |     |   |
|                | Fondo      |          | FPLD 💌                              | nex          | 103 LA     | AVORO DIPENDE | INTE    |           |                   |           |              | Certifi       | icativo INPS |     |     |     |     |   |
| Tip            | io Contibu | izione   | Contributi Obbligatori Ini          | zio Periodo  | 01/01/199  | 0 🖪           |         |           | Fir               | e Periodo | 31/10/1990 💽 | )             |              |     |     |     |     |   |
| P              | eriodo Ret | ributivo | settimane Di                        | ritto 43,0   | ) Misura   | 43,00         | Retri   | buzione/i | Reddi <b>t</b> o€ | 15.811,32 | Retribu:     | zione/Reddito | 0 € 30.614.9 | 85  |     |     |     |   |
| A <sub>2</sub> | ienda      |          | 1303201046 - DITTA CANE CLA         | JDIO         |            |               |         |           |                   |           |              |               |              |     |     |     |     |   |

Su tale pagina l' operatore può effettuare tutte le operazioni necessarie alla gestione della sovrapposizione. L' intervento dell' operatore è richiesta per ciascuna riga presentata ed appartenente al caso di sovrapposizione intercettata.

La procedura abiliterà o disabiliterà i pulsanti in base alla tipologia di sovrapposizione. I pulsanti , la cui selezione è esclusiva, permettono le seguenti attività :

- 0
- 📶 Visualizza i dati della riga
- modificare i dati della riga ( la modifica potrà riguardare solamente la data di inizio e di fine periodo, il numero di contributi utili ai fini del diritto e quelli per la misura, la retribuzione/reddito) ed in tal caso la riga sarà riportata in EC ideale con le modifiche riportate dall' operatore. <u>Nel caso della modifica, al salvataggio, il</u> <u>numero di settimane di contribuzione verranno verificate dalla procedura rispetto al periodo di contribuzione indicato nel record, utilizzando le regole di capienza massima. Nel caso in cui il numero di settimane indicato superi la capienza del periodo il sistema fornirà un messaggio bloccante che indicherà tale errore. Sarà possibile escludere tale controllo solo spuntando il campo "Certificativo INPS".</u>
- eliminare per intero una riga contributiva che non sarà riportata quindi nell' EC ideale.

L' operatore, se necessario potrà anche inserire un nuovo periodo di contribuzione, utilizzando il pulsante

| redatto da:              | Antonio Forte- Daria<br>Rapallini | approvato da:         | APPROVATORE | versione: | Draft |
|--------------------------|-----------------------------------|-----------------------|-------------|-----------|-------|
| unit:                    | CIT                               | data ultima modifica: | 11/06/2014  | pag:      | 26/47 |
| note di<br>riservatezza: | riservato, ad uso intern          | o di CIA              |             |           |       |

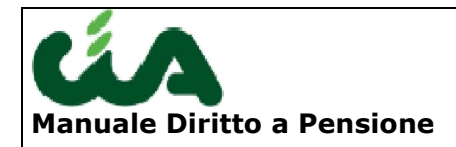

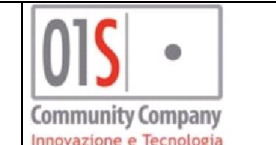

Sui dati modificati dall' operatore la procedura opera un controllo, per verificare l'effettiva risoluzione della sovrapposizione ed il rispetto delle regole di capienza.

Tali controlli vengono effetuatii al salvataggio, utilizzando il pulsante "verifica Dati" Inoltre nella parte di gestione l' operatore potrà anche indicare che il dato proviene dall'estratto conto certificativo Inps, spuntando l' apposito campo, ed in tal caso esso non sarà più sottoposto al calcolo della capienza, applicato successivamente. Questo permetterà l' attribuzione di un maggior numero di settimane qualora il dato provenga da fonte INPS certificata.

La gestione delle sovrapposizioni opera contestualmente sia ai fini del calcolo del diritto che della misura. Ciò significa che l' operatore dovrà verificare e trattare i contributi utili per il diritto e per la misura ed anche la parte di retribuzione/reddito. In tal modo anche dovendo calcolare sia il diritto che la misura, le sovrapposizioni saranno trattate una sola volta.

Le modifiche effettuate nella gestione delle sovrapposizioni resteranno valide sino ad una eventuale nuova importazione dell' estratto conto, nel qual caso il processo viene riattivato dall' inizio nel momento in cui l' operatore richiederà il calcolo del diritto o della misura.

Qualora si rendesse necessaria la revisione dei dati modificati con la gestione delle sovrapposizioni, essa dovrà essere effettuata manualmente dall' operatore utilizzando l' attuale funzione di gestione estratto conto.

La procedura passa allo step successivo di elaborazione solo dopo che tutte le sovrapposizioni siano state risolte manualmente o in modo automatico.

Il pulsante permette di aprire un help relativo alla sovrapposizione. Gli help sono consultabili direttamente all' interno delle funzioni di gestione sovrapposizione semiautomatica gestite dalla procedura e per le seguenti casistiche di sovrapposizioni manuali , la cui gestione è a carico dell'operatore:

- Contributi FPLD-OBG e FPLD-Versamenti Volontari (VV)
- Contributi FPLD-OBG e GSLA-VV
- Contributi GSLA-OBG e FPLD-VV
- Contributi GSLA-OBG e GSLA-VV.
- Contributi Obbligatori FPLD e Contributi Figurativi da servizio Militare
- Contributi Obbligatori FPLD e Contributi Figurativi da Mobilità
- Contributi Obbligatori FPLD e Contributi Figurativi da CIG
- Contributi Obbligatori FPLD e Contributi Figurativi per DS
- Contributi Obbligatori FPLD e Contributi Figurativi per TBC
- Contributi Obbligatori FPLD e Contributi Figurativi per malattia e Infortuni
- Contributi Obbligatori FPLD e Contributi Figurativi per MATERNITA'
- Contributi Obbligatori FPLD e Contributi da Riscatto.
- Contributi CDCM+SERVIZIO MILITARE

01**S** ·

• Contributi ART/COM+SERVIZIO MILITARE

| redatto da:   | Antonio Forte- Daria<br>Rapallini | approvato da:         | APPROVATORE | versione: | Draft |
|---------------|-----------------------------------|-----------------------|-------------|-----------|-------|
| unit:         | CIT                               | data ultima modifica: | 11/06/2014  | pag:      | 27/47 |
| note di       | riservato, ad uso intern          | o di CIA              |             |           |       |
| riservatezza: |                                   |                       |             |           |       |

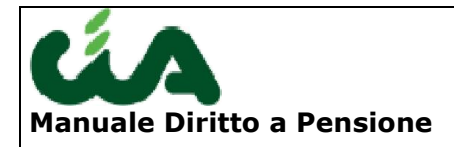

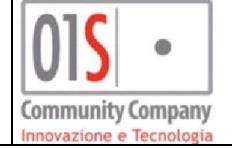

- Contributi ART/COM/CDCM + CONTRIBUZIONE FIGURATIVA DS ORDINARIA, MALATTIA, MATERNITA', TBC, MOBILITA'
- Contributi ART/COM/CDCM + CONTRIBUZIONE FIGURATIVA DS
- Contributi ART/COM/CDCM + CIG
- Contributi Figurativi e Versamenti Volontari
- Contributi da Riscatto e Versamenti Volontari
- Disoccupazione ORDINARIA e ridotta) e Malattia/ Maternità
- Disoccupazione REQUISITI RIDOTTI e Malattia/ Maternità
- Mobilità e Servizio Militare
- TBC e Servizio Militare
- Contributi Figurativi + riscatto
- Contributi Autonomi + riscatto
- CIG + Malattia/Maternità/TBC
- TBC + Malattia/Maternità/DS/Mobilità
- Malattia + Maternità

Nei casi indicati nell'elenco, l'help viene reso disponibile prescidendo dal numero di periodi effettivamente sovrapposti, purchè ricadenti esclusivamente nella tipologia indicata.

Per i casi non ricadenti nelle classificazioni sopra riportate o nelle casistiche di risoluzione semi automatica, la procedura visualizza una pagina di indice.

Ciascuna voce di indice sarà cliccabile dall'operatore ed aprirà una pagina di help. Sia l'indice che il relativo contenuto di help, sono forniti da INAC.

Le sovrapposizioi gestite dalla procedura in modo automatico o semiautomatico soo quelle ricadenti nella casistica indicata nella tabella sottostante:

| Tabella 1 -<br>versata in ge | Sovrapposizione<br>stioni diverse | contribuzione | obbligatoria |
|------------------------------|-----------------------------------|---------------|--------------|
| ART/COM                      |                                   |               |              |
| ART/CD-CM                    |                                   |               |              |
| COM/CD-CM                    |                                   |               |              |
| AGO/ART                      |                                   |               |              |
| AGO/COM                      |                                   |               |              |
| AGO/CD-CM                    |                                   |               |              |
| AGO + AGO                    |                                   |               |              |

## ART e COM

La procedura mostra la pagina di gestione sovrapposizione con le due righe coinvolte nella sovrapposizione. La procedura abilita a fianco di ciascuna riga una caselal di selezione. L'opetaore deve selezionare, tra le due righe presentate a video , la riga da considerare secondaria che verrà modificata in automatico dalla procedura in base alle seguenti regole:

| 015 ·                                          | redatto da:   | Antonio Forte- Daria<br>Rapallini | approvato da:         | APPROVATORE | versione: | Draft |
|------------------------------------------------|---------------|-----------------------------------|-----------------------|-------------|-----------|-------|
| Community Company<br>Innerestione + recollegie | unit:         | CIT                               | data ultima modifica: | 11/06/2014  | pag:      | 28/47 |
|                                                | note di       | riservato, ad uso intern          | o di CIA              |             |           |       |
|                                                | riservatezza: |                                   |                       |             |           |       |

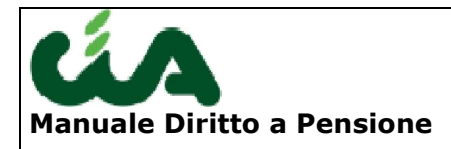

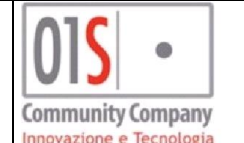

- I periodi delle due righe contributive sono perfettamente coincidenti o il periodo indicato come secondario è compreso interamente nel periodo indicato per il record principale: la procedura cancella la riga contributiva secondaria
- I periodi sono parzialmente sovrapposti, si eliminano per la riga di contribuzione indicata come secondaria, i soli dati relativi alla sovrapposizione ricalcolando di conseguenza il periodo, le settimane ed il reddito sia per il diritto che per la misura Si genera in estratto conto ideale, per il fondo secondario selezionato dall' operatore, un record per il solo periodo non sovrapposto, nel quale il numero di settimane di contribuzione viene calcolato in base alla capienza massima del nuovo periodo (determinato escludendo il periodo sovrapposto). La capienza massima è calcolata utilizzando la tabella indicata nel capitolo 1.

La contribuzione della riga selezionata dall' operatore come primaria viene interamente confermata (si ricordi che la capienza è stata già applicata a monte a tutte le righe di contribuzione ).

### ART e CDCM

La procedura mostra la pagina di gestione sovrapposizione con le due righe coinvolte nella sovrapposizione.

La procedura abilita a fianco di ciascuna riga una caselal di selezione. L'opetaore deve selezionare, tra le due righe presentate a video, la riga da considerare secondaria che verrà modificata in automatico dalla procedura in base alle seguenti regole

- I periodi delle due righe contributive sono perfettamente coincidenti o il periodo indicato come secondario è compreso interamente nel periodo indicato per il record principale: la procedura cancella la riga contributiva secondaria
- I periodi sono parzialmente sovrapposti, si eliminano per la riga di contribuzione indicata come secondaria, i soli dati relativi alla sovrapposizione ricalcolando di conseguenza il periodo, le settimane ed il reddito sia per il diritto che per la misura Si genera in estratto conto ideale, per il fondo secondario selezionato dall' operatore, un record per il solo periodo non sovrapposto, nel quale il numero di settimane di contribuzione viene calcolato in base alla capienza massima del nuovo periodo (determinato escludendo il periodo sovrapposto). La capienza massima è calcolata utilizzando la tabella indicata nel capitolo 1.

La contribuzione della riga selezionata dall' operatore come primaria viene interamente confermata (si ricordi che la capienza è stata già applicata a monte a tutte le righe di contribuzione ).

## COM e CDCM

La procedura mostra la pagina di gestione sovrapposizione con le due righe coinvolte nella sovrapposizione.

La procedura abilita a fianco di ciascuna riga una caselal di selezione. L'opetaore deve selezionare, tra le due righe presentate a video, la riga da considerare secondaria che verrà modificata in automatico dalla procedura in base alle seguenti regole

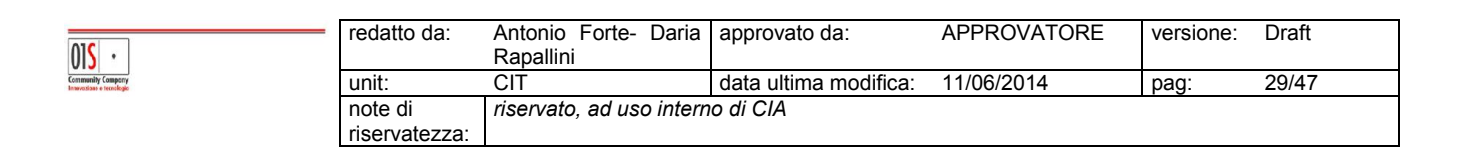

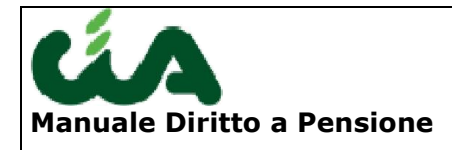

- I periodi delle due righe contributive sono perfettamente coincidenti o il periodo indicato come secondario è compreso interamente nel periodo indicato per il record principale: la procedura cancella la riga contributiva secondaria
- I periodi sono parzialmente sovrapposti, si eliminano per la riga di contribuzione indicata come secondaria, i soli dati relativi alla **sovrapposizione ricalcolando di conseguenza il periodo**, le settimane ed il reddito sia per il diritto che per la misura Si genera in estratto conto ideale, per il fondo secondario selezionato dall' operatore, un record per il solo periodo non sovrapposto, nel quale il numero di settimane di contribuzione viene calcolato in base alla capienza massima del nuovo periodo (determinato escludendo il periodo sovrapposto). La capienza massima è calcolata utilizzando la tabella indicata nel capitolo 1.

La contribuzione della riga selezionata dall' operatore come primaria viene interamente confermata (si ricordi che la capienza è stata già applicata a monte a tutte le righe di contribuzione ).

## FPLD e ART

La procedura procede al controllo di compatibilità tra i fondi analizzando i codici Unex per il FPLD.

**Sono Compatibili** : se per FPLD il tipo di contribuzione è part time (Codici Unex 105, 114, 115, 116, 145, 158, 166, 199) la procedura procede automaticamente senza alcun intervento dell'operatore e:

- per il DIRITTO, convalida la contribuzione FPLD e preleva, fino alla massima capienza dell'intero periodo, la contribuzione ART;
- per la MISURA convalida entrambe contribuzioni senza operare riduzioni in base alla capienza massima;

le retribuzioni/reddito vengono integralmente considerate.

**Sono non compatibili** :se per il fondo FPLD il codice unex è diverso da uno di quelli elencato sopra :

## Caso a )

i due periodi sono totalmente sovrapposti, quindi la data di inizio e fine periodo sono identiche e la contribuzione copre la capienza massima, per entrambe i record, la procedura elimina la contribuzione ART confermando la sola contribuzione FPLD.

#### Caso b)

I due periodi sono parzialmente sovrapposti e la contribuzione copre la capienza massima, per entrambe i record,

La procedura convalida la contribuzione FPLD e preleva, la contribuzione ART dei soli periodi non sovrapposti, ricalcolando la data di inizio e data fine del periodo contributivo ART non sovrapposto

Il periodo ART sarà sempre ricalcolato per un periodo minimo di un mese (solare) con data di inizio periodi pari al primo giorno del mese e data fine pari all' ultimo giorno del mese.

| 015 •                                         | redatto da:   | Antonio Forte- Daria<br>Rapallini | approvato da:         | APPROVATORE | versione: | Draft |
|-----------------------------------------------|---------------|-----------------------------------|-----------------------|-------------|-----------|-------|
| Community Company<br>Innerestiane e recologio | unit:         | CIT                               | data ultima modifica: | 11/06/2014  | pag:      | 30/47 |
|                                               | note di       | riservato, ad uso interr          | no di CIA             |             |           |       |
|                                               | riservatezza: |                                   |                       |             |           |       |

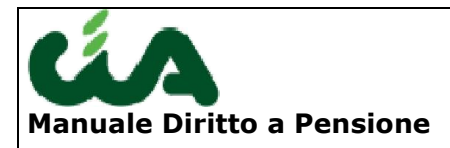

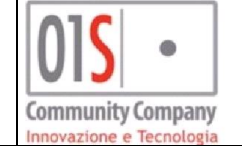

Per il **DIRITTO** e per la **Misura** la procedura preleva da ART il numero di settimane corrispondenti al numero dei mesi del periodo ricalcolato, in base alla tabella indicata nel capitolo 1. Per la parte di contributi ART sovrapposti, effettua i seguenti controlli : se il periodo ART è antecedente il periodo FPLD :

si calcola il numero di settimane di FPLD dal giorno di inizio periodo alla fine del mese, utilizzando il sabatario (per esempio se il periodo inizia il 13 Marzo, si contano i sabati tra il 13 marzo e ed il 30 marzo dell' anno)

Se il numero dei sabati calcolati è >2 allora

il numero dei contributi per la misura sono uguali a quelli attribuiti per il diritto se il numero dei sabati è <=2 allora

ai contributi già calcolati per il diritto la procedura somma ulteriori contributi fino al raggiungimento della massima capienza del periodo calcolata per il tipo di fondo (vedi tabella di conversione al capitolo 1).

se il periodo ART è successivo al periodo FPLD :

si calcola il numero di settimane FPLD dal primo giorno del mese sino al giorno di fine periodo, utilizzando il sabatario (per esempio se il periodo termina il 13 Marzo, si contano i sabati tra il 01 marzo e ed il 13 marzo dell' anno)

Se il numero dei sabati calcolati è >2 allora

il numero dei contributi per la misura sono uguali a quelli attribuiti per il diritto se il numero dei sabati è <=2 allora

ai contributi già calcolati per il diritto la procedura somma ulteriori contributi fino al raggiungimento della massima capienza del periodo calcolata per il tipo di fondo (vedi tabella di conversione al capitolo 1).

Il reddito viene ricalcolato in base alle settimane attribuite per la misura.

In tutti gli altri casi di sovrapposizione possibili nella sovrapposizione FPLD + ART sarà richiesto l' intervento manuale dell' operatore.

## **FPLD e COM**

La procedura procede al controllo di compatibilità tra i fondi analizzando i codici Unex per il FPLD.

Compatibili : se per FPLD il tipo di contribuzione è part time (Codici Unex 105, 114, 115, 116, 145, 158, 166, 199) la procedura procede automaticamente senza alcun intervento dell'operatore e:

- per il DIRITTO, convalida la contribuzione FPLD e preleva, fino alla massima capienza del periodo, la contribuzione COM;
- per la MISURA convalida entrambe contribuzioni senza operare riduzioni in base alla capienza massima;

le retribuzioni/reddito vengono integralmente considerate.

Non compatibili :se per il fondo FPLD il codice unex è diverso da uno di quelli elencato sopra :

Caso a)

| 015 •                                         | redatto da:   | Antonio Forte- Daria<br>Rapallini | approvato da:         | APPROVATORE | versione: | Draft |
|-----------------------------------------------|---------------|-----------------------------------|-----------------------|-------------|-----------|-------|
| Community Company<br>Insurations a tecnologia | unit:         | CIT                               | data ultima modifica: | 11/06/2014  | pag:      | 31/47 |
|                                               | note di       | riservato, ad uso intern          | o di CIA              |             |           |       |
|                                               | riservatezza: |                                   |                       |             |           |       |

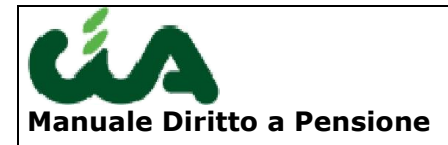

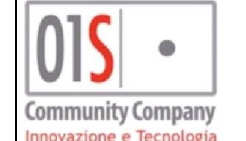

i due periodi sono totalmente sovrapposti, quindi la data di inizio e fine periodo sono identiche e la contribuzione copre la capienza massima, per entrambe i record, la procedura elimina la contribuzione COM confermando la sola contribuzione FPLD.

Caso b)

I due periodi sono parzialmente sovrapposti e la contribuzione copre la capienza massima, per entrambe i record,

La procedura convalida la contribuzione FPLD e preleva, la contribuzione COM dei soli periodi non sovrapposti, ricalcolando la data di inizio e data fine del periodo contributivo COM non sovrapposto

Il periodo COM sarà sempre ricalcolato per un periodo minimo di un mese (solare) con data di inizio periodi pari al primo giorno del mese e data fine pari all' ultimo giorno del mese.

Per il **DIRITTO** la procedura preleva da COM il numero di settimane corrispondenti al numero dei mesi del periodo ricalcolato, in base alla tabella indicata nel capitolo 1.

Per la **MISURA** oltre alla contribuzione già calcolata per il diritto, la procedura verifica la possibilità di attribuire una parte di contributi COM sovrapposti, effettuando i seguenti controlli :

se il periodo COM è antecedente il periodo FPLD :

si calcola il numero di settimane FPLD dal giorno di inizio periodo alla fine del mese, utilizzando il sabatario (per esempio se il periodo inizia il 13 Marzo, si contano i sabati tra il 13 marzo e ed il 30 marzo dell' anno)

Se il numero dei sabati calcolati è >2 allora

il numero dei contributi per la misura sono uguali a quelli attribuiti per il diritto

se il numero dei sabati è <=2 allora

ai contributi già calcolati per il diritto la procedura somma ulteriori contributi fino al raggiungimento della massima capienza del periodo calcolata per il tipo di fondo (vedi tabella di conversione al capitolo 1).

se il periodo ART è successivo al periodo FPLD :

si calcola il numero di settimane FPLD dal primo giorno del mese sino al giorno di fine periodo, utilizzando il sabatario (per esempio se il periodo termina il 13 Marzo, si contano i sabati tra il 01 marzo e ed il 13 marzo dell' anno)

Se il numero dei sabati calcolati è >2 allora

il numero dei contributi per la misura sono uguali a quelli attribuiti per il diritto se il numero dei sabati è <=2 allora

ai contributi già calcolati per il diritto la procedura somma ulteriori contributi fino al raggiungimento della massima capienza del periodo calcolata per il tipo di fondo (vedi tabella di conversione al capitolo 1).

Il reddito viene ricalcolato in base alle settimane attribuite per la misura.

In tutti gli altri casi di sovrapposizione possibili nella sovrapposizione FPLD + COM sarà richiesto l' intervento manuale dell' operatore.

| <br>redatto da: | Antonio Forte- Daria<br>Rapallini | approvato da:         | APPROVATORE | versione: | Draft |
|-----------------|-----------------------------------|-----------------------|-------------|-----------|-------|
| unit:           | CIT                               | data ultima modifica: | 11/06/2014  | pag:      | 32/47 |
| note di         | riservato, ad uso intern          | o di CIA              |             |           |       |
| riservatezza:   |                                   |                       |             |           |       |

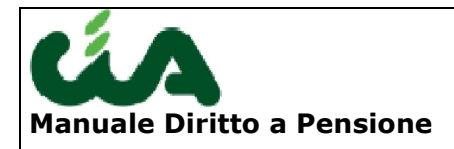

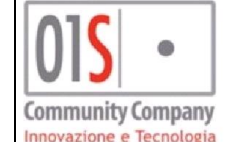

### FPLD e FPLD

La procedura risolve in automatico senza alcuna richiesta all'operatore, la sovrapposizione tra due righe contributive FPLD in questi 2 casi

- una delle due registrazioni è completamente assorbita dall'altra registrazione
- le settimane di contribuzione per il diritto per ciascuno dei due periodi copre sino alla capienza massima, e la sovrapposizione è parziale

in entrambe questi casi la procedura effettua le seguenti operazioni:

- 1. calcola il periodo di riferimento determinato dai due periodi sovrapposti e ne determina la capienza massima
- sia per il DIRITTO che per la MISURA considera, per l'anzianità contributiva, tutte le settimane di contribuzione di ciascun periodo, fino alla massima capienza del periodo calcolato al punto 1, senza alcuna modifica delle date del periodo stesso.
- 3. Le retribuzioni vengono integralmente considerate per ciascun periodo.

In tutti gli altri casi la procedura segnala la sovrapposizione che deve essere risolta con intervento manuale dell' operatore.

## FPLD e CDCM

La procedura risolve in automatico la sovrapposizione se:

 Se il codice unex della contribuzione FPLD è diverso da 158 (agricolo giornaliero parttime), 160 (agricolo giornaliero), 161 (salariato agricolo) e 166 (salariato agricolo parttime) si calcola il 50,00 % del numero di settimane presenti per il fondo CDCM arrotondato all' intero superiore se la parte decimale è >=0,5 ed all'intero inferiore se la parte decimale è <0,5</li>

Per esempio se le settimane da CDCM = 52 (ovvero 156:3 o 104:2)  $\rightarrow$  52\*50,00% = 26,00

Per esempio se le settimane da CDCM = 40 (ovvero 120:3 o 80:2)  $\rightarrow$  40\*50,00% =20,00

Se il numero di settimane attribuite al fondo FPLD utili per la misura, è minore o uguale al valore così ricavato allora la procedura

Per il **DIRITTO** : utilizza tutte le settimane FPLD e le settimane CDCM per differenza sino al raggiungimento della capienza massima (52)

Per la **MISURA** : utilizza le settimane di entrambe le contribuzioni senza alcuna riduzione ed utilizza entrambe i dati economici (retribuzione + reddito) per intero Se il numero di settimane FPLD, è maggiore al valore ricavato sopra allora la procedura elimina tutta la contribuzione CDCM.

In tutti gli altri casi non citati la sovrapposizione dovrà essere risolta dall' operatore.

#### Compattazione periodi contigui

| 015 •                                         | redatto da:   | Antonio Forte- Daria<br>Rapallini | approvato da:         | APPROVATORE | versione: | Draft |
|-----------------------------------------------|---------------|-----------------------------------|-----------------------|-------------|-----------|-------|
| Community Company<br>Insurations e tecnologie | unit:         | CIT                               | data ultima modifica: | 11/06/2014  | pag:      | 33/47 |
|                                               | note di       | riservato, ad uso intern          | o di CIA              |             |           |       |
|                                               | riservatezza: |                                   |                       |             |           |       |

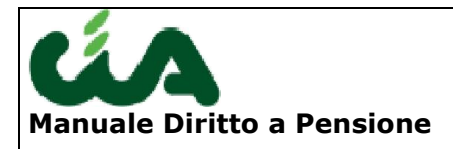

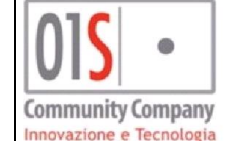

Dopo la gestione delle sovrapposizioni, nel caso in cui in estratto conto siano presenti periodi con i seguenti requisiti:

- Stesso fondo e stesso codice UNEX
- Data inizio secondo periodo esattamente coincidente con il primo giorno successivo alla data fine del primo periodo;
- Stesso anno solare per i due periodi;

si procede alla compattazione dei periodi, riportando in un solo record di estratto conto i dati compattati dei due o più record dei periodi contigui. Il record creato possiede i seguenti attributi:

data Inizio Periodo = la data di inizio periodo minore tra le due righe di estratto conto per il fondo, il codice unex e l' anno in esame

Data Fine Periodo = la data di fine periodo maggiore tra le due righe di estratto conto per il fondo, il codice unex e l' anno in esame

Contributi Diritto = la somma dei dati riportati ai fini del diritto nelle righe per il fondo, il codice unex e l' anno in esame

Contributi Misura = la somma dei dati riportati ai fini della misura nelle righe per il fondo, il codice unex e l'anno in esame

Retribuzione = la somma dei dati riportati come Retribuzione nelle due righe per il fondo, il codice unex e l'anno in esame

### Minimale retributivo

La regola del minimale viene applicata alle sole righe di contribuzione relative al FPLD (esclusi i codici unex che individuano contributi per collaboratori familiari, apprendisti artigiani, operai agricoli) successive al 31.12.1983 e per le sola contribuzione Obbligatoria e Figurativa, , esclusa, tra quelle figurative, quella per Servizio Militare o equiparato ovvero i seguenti Codici UNEX SERVIZIO MILITARE a cui non si applica il minimale : 107, 360, 369, 536, 537, 608, 615, 625, 635, 645, 655, 665, 672, 685, 811, 864

. Il minimale non viene mai applicato ai versamenti volontari ed alla contribuzione da Riscatto.

Si ricorda che nel caso in cui la retribuzione sia assente, la procedura ne richiederà la valorizzazione all' operatore prima di arrivare in questa fase (vedi import estratto conto).

La regola è sempre applicata, se ne ricorrono i presupposti sopra indicati, ad eccezione delle righe riportate in estratto conto in cui sia presente un codice nota, per il quale nella tabella delle note gestita dalla procedura (Tabella\_note\_procedura\_inac.xls), il campo Tipo di controllo sia valorizzato con M

La regola effettua la ri-determinazione automatica delle settimane contributive effettivamente riconosciute ai fini del calcolo del diritto e della misura in base ai parametri di retribuzione settimanale minima indicati, per ciascun anno, nella tabella dei minimali retributivi (vedi tabella\_minimali.pdf).

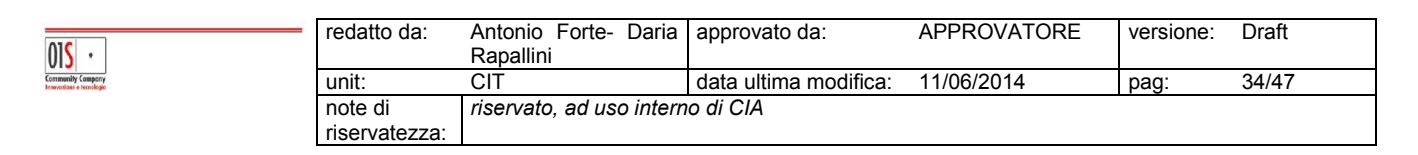

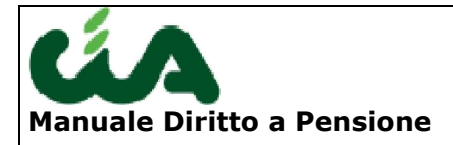

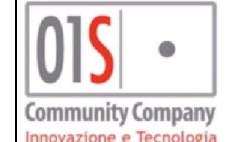

Il calcolo viene effettuato sommando le settimane di contribuzione e le retribuzioni di tutti i periodi di contribuzione obbligatoria e figurativa appartenenti ad un medesimo anno, dividendo quindi il totale delle retribuzioni ottenuto per il totale delle settimane di contribuzione calcolate e confrontando tale valore con il minimale stabilito per l' anno in esame.

Qualora il valore calcolato sia inferiore al minimale, la procedura deve ridurre il numero di settimane accreditate in estratto conto.

**Per pensioni di vecchiaia**: poiché tutti i contributi, sia effettivi che figurativi (compresi DS e malattia) sono utili sia ai fini del diritto che della misura della pensione di vecchaia, la procedura effettuerà l'eventuale riduzione partendo dai contributi figurativi e, solo ove fosse necessario, ridurrà anche la contribuzione effettiva. Qualora fosse presente nello stesso anno contribuzione figurativa di vario tipo, si procede riducendo in questo ordine: prima la DS, poi la Malattia, poi indifferentemente le altre. Ovvero prima si taglia la DS, poi, se serve, la Malattia, poi se serve, indifferentemente eventuale altra contribuzione figurativa, e infine, se serve, la contribuzione effettiva.

**Per pensioni di anzianità pre-Monti o pensioni anticipate.** In questo caso le regole sono più complesse. Infatti, come dice l'Inps: "In sede di applicazione della norma in esame, agli effetti del diritto e della misura delle diverse prestazioni, vanno presi in considerazione i soli contributi e relativi importi aventi efficacia ai fini della prestazione richiesta. Ove non sussista la stessa efficacia, l'operazione...va eseguita separatamente sulla base delle contribuzioni esistenti nell'anno solare valide ai fini della prestazione considerata. Ad esempio: i contributi figurativi per malattia non potranno sommarsi, ai fini del diritto alla pensione di anzianità, a quelli effettivi ed agli altri, comunque, utili, ma potranno cumularsi ad essi ai fini della misura della pensione di anzianità medesima ove ne risulti conseguito il requisito senza il computo degli stessi contributi figurativi per DS.

In pratica, occorre procedere ad un doppio conteggio:

a) si deve anzitutto verificare il requisito del minimale escludendo i periodi di DS e Malattia e le relative retribuzioni, al fine di calcolare la sussistenza del requisito delle 1820 settimane (35 anni di contributi); attenzione: gli eventuali periodi di Malattia "ad integrazione" (righe in cui la contribuzione è pari a zero, ma è indicata una retribuzione indicati con i seguenti codici Unex 159, 169, 319) non devono essere esclusi, ma la relativa retribuzione concorre assieme alle altre.

b) verificata, al punto precedente, la sussistenza delle 1820 settimane pur con le riduzioni al minimale delle contribuzioni effettive, si ripetono i calcoli come per la pensione di vecchiaia, i cui risultati saranno utili ai fini sia del diritto che delle misura.

Poiché le retribuzioni e il numero di contributi sia per il diritto che per la misura sono sempre le stesse, la verifica del minimale effettuata per il diritto può essere considerata valida ed estesa anche per la misura, salvo il caso di part-time.

In caso di part-time (codici unex: 105, 145, 146, 199, 375, 376, 515, 641, 651, 661, 681) anche in concorso con periodi di full-time e/o di contribuzione figurativa, la regola generale per il diritto non cambia, ma per la misura va gestita in questo modo:

| 015 •                                         | redatto da:   | Antonio Forte- Daria<br>Rapallini | approvato da:         | APPROVATORE | versione: | Draft |
|-----------------------------------------------|---------------|-----------------------------------|-----------------------|-------------|-----------|-------|
| Community Compeny<br>Inneventane e tecnologie | unit:         | CIT                               | data ultima modifica: | 11/06/2014  | pag:      | 35/47 |
|                                               | note di       | riservato, ad uso intern          | o di CIA              |             |           |       |
|                                               | riservatezza: |                                   |                       |             |           |       |

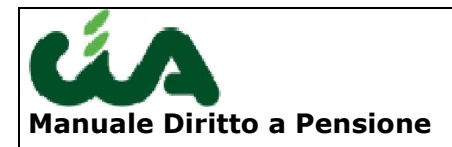

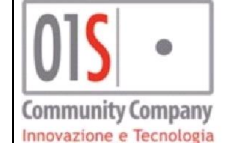

si prendono le retribuzioni e si dividono per il numero dei contributi risultanti nella colonna diritto (= X); se X è uguale o superiore al minimale, si confermano le settimane risultanti in estratto nella colonna misura; se invece X è inferiore al minimale, si divide la retribuzione per il minimale e si arrotonda il risultato per eccesso (= R); se R è uguale o superiore al numero di settimane della colonna misura, queste sono quelle da considerare utili per la misura; Se invece R è inferiore, le settimane da considerare utili per la misura sono uguali a R.

#### Calcolo capienza per diritto

Il sistema, a questo punto, applica nuovamente le regole di capienza del periodo sulle settimane di contribuzione utili per il diritto, ad eccezione di quelle contrassegnate con il flag "Certificativo INPS" se si tratta dell'unico rigo presente per l'anno.

Per gli anni in cui sia presente un record con il flag certificativo INPS valorizzato, nonché altre righe con tale flag non valorizzato, viene fornito un messaggio stampato nel report tecnico.

Il controllo sulla capienza annuale massima di 52 settimane viene applicato sempre.

Si deve tenere in considerazione che :

- 1) il primo calcolo di capienza viene effettuato prima del calcolo sovrapposizioni e sulla singola riga di contribuzione
- 2) Il calcolo della capienza viene sempre effettuato negli automatismi di risoluzione delle sovrapposizioni
- 3) Il sistema effettua il calcolo di capienza nel caso di gestione sovrapposizione manuale dell' operatore, qualora la riga venga da questo modificata, ad eccezione del caso di un unico record per l'anno contrassegnato come "Certificativi INPS"
- 4) La conversione dei contributi annuali, mensili e giornalieri in settimanali tiene conto della capienza massima del periodo

Detto ciò, considerando che non ci possono essere "esuberi contributivi" sul singolo periodo, la procedura si limita alla verifica della capienza dell' intero periodo di contribuzione per ciascun anno, utilizzando il sabatario.

Il controllo con il sabatario non deve essere effettuato nei seguenti casi:

- la contribuzione dell'anno sia costituita da un unico record;
- la contribuzione dell'anno sia costituita da più record non tra loro contigui.

La ragione risiede nel fatto che per tali periodi sono sufficienti i controlli di capienza già effettuati.

In presenza di una sola riga o di più righe di contribuzione non contigue per un medesimo anno si controlla esclusivamente che il totale delle contribuzione utile per il diritto EST\_CON.PER\_LAV per l' anno sia <=52 settimane. Non si ricalcala mai quindi la capienza del singolo periodo.

Per fare tale controllo, per ciascun anno, preleva la data di inizio periodo minore e la data di fine periodo maggiore e determina il numero massimo di settimane attribuibili, prescindendo dal tipo di fondo, nel seguente modo:

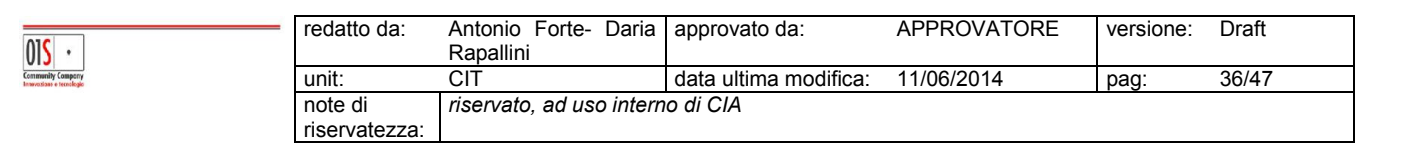

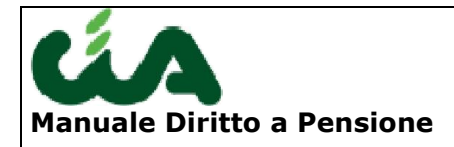

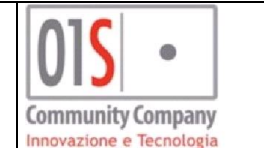

- In un anno solare non possono essere presenti più di 52 settimane;
- In un periodo inferiore all'anno solare, il numero di settimane ammissibili non può essere superiore al numero di sabati presenti all'interno del periodo. Il numero di sabati è definito dalla tabella del sabatario.

Se si verifica una eccedenza nel caso in cui nell' anno siano presenti contribuzioni su fondi diversi ed è quindi necessario ridurre le settimane contributive l' abbattimento viene operato in base al peso di seguito indiato

FpdI non si tocca Art Com

Nel caso che ci siano più contribuzioni GSLA si determina l' abbattimento sul fondo con contribuzione più remota (data fine periodo minore)

Nel caso in cui si abbia lo stesso fondo ma tipologie di contribuzione diversa (per esempio AGO + malattia oppure AGO+ versamenti volontari etc), il peso per determinare gli abbattimenti viene stabilito dalle seguenti regole:

In presenza di contribuzione da riscatto si procede all' abbattimento su tale contribuzione, in caso di in capienza o assenza le priorità di abbattimento sono :

Versamenti Volontari Versamenti Fugurativi

## **Report Pre-elaborazione**

Il report di pre-elaborazione estratto conto, richiamabile dalla pagina di gestione estratto

conto, il pulsante e permette di verificare tutte le attività principali, automatiche e manuali svolte nella pre-elaborazione dell' estratto conto.

Il report di pre-elaborazione è un report esclusivamente tecnico, nel quale vengono segnalate tutte le principali attività svolte dal sistema e/o dall' operatore nella fase di pre-elaborazione dell' estartto conto e quindi afferenti a:

- Gestione note
- Conversione unità di misura contributi
- Abbattimento alla caopienza massima
- Gestione sovrapposizioni
- Applicazione minimale

Nella sezione iniziale del repoert viene visualizzato l'estratto conto importato dal file xml scaricato da INPS, privo di qualunque modifica effettuata dall'operatore o dal sistema.

| 015 •                                        | redatto da:   | Antonio Forte- Daria<br>Rapallini | approvato da:         | APPROVATORE | versione: | Draft |  |  |
|----------------------------------------------|---------------|-----------------------------------|-----------------------|-------------|-----------|-------|--|--|
| Community Company<br>Innovation e tecnologie | unit:         | CIT                               | data ultima modifica: | 11/06/2014  | pag:      | 37/47 |  |  |
|                                              | note di       | riservato, ad uso interno di CIA  |                       |             |           |       |  |  |
|                                              | riservatezza: |                                   |                       |             |           |       |  |  |

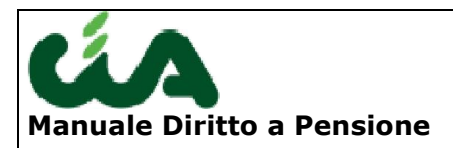

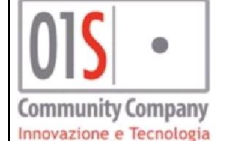

#### Di seguito vengono riporatte le segnalazioni delle attività svolte dal sistema, quali per esempio:

ELABORAZIONE ESTRATTO CONTO : SEGNALAZIONE RETRIBUZIONE/REDDITO NON VALORIZZATO Rilevata presenza di righe dell'estratto conto con retribuzione nulla

PRESENZA DI NOTA NON BLOCCANTE Individuata nota non bloccante, periodo: 01/01/2012 - 31/12/2012; fondo: ART

SPACCHETTAMENTO NON EFFETTUATO Spacchettamento automatico non effettuato periodo dal 10/10/1972 al 27/01/1973 per il fondo: FPLD Spacchettamento automatico non effettuato periodo dal 10/10/1972 al 27/01/1973 per il fondo: FPLD

GESTIONE SOVRAPPOSIZIONE FPLD+FPLD Risolta in automatico, come da indicazioni INAC, una sovrapposizione FPLD+FPLD Periodo: 01/01/1980 - 31/12/1980 per il fondo: FPLD Contributi Obbligatori; Periodo: 01/01/1980 - 31/12/1980 per il fondo: FPLD Contributi Obbligatori; Gruppo di sovrapposizione n.4. Risolta in automatico, come da indicazioni INAC, una sovrapposizione FPLD+FPLD Periodo: 01/01/1980 - 31/12/1980 per il fondo: FPLD Contributi Obbligatori; Periodo: 01/01/1980 - 31/12/1980 per il fondo: FPLD Contributi Obbligatori; Risolta da operatore, una sovrapposizione FPLD+FPLD Periodo: 01/01/1978 - 15/09/1978 per il fondo: FPLD Contributi Obbligatori; Periodo: 16/09/1978 - 31/12/1978 per il fondo: FPLD Contributi Obbligatori; Gruppo di sovrapposizione n.3. RICALCOLO CAPIENZA

Abbattimento delle settimane di contribuzione utili per il diritto applicazione del ricalcolo capienza per il periodo dal 26/09/1991 al 31/12/1991 per il fondo ART. Le settimane utili passano da 17

Il report è finalizzato a richiamare l'attenzione sui periodi che hanno subito manipolazioni e non a descrivere le modifiche effettuate che sono rilevabili da gestione estratto conto.

## Elenco sovrapposizioni

La pagina di Elenco sovrapposizioni è richiamabile dalla pagina di gestione estratto conto, utilizzando il pulsante 💷.

La funzione permette all' operatore, dopo avere attivato almeno una prima volta la preelaborazione, di ottenere l'elenco di tutti i periodi sovrapposti non risolti in automatico dal sistema, presenti in estratto conto.

L' elenco visualizzato ha le seguenti caratteristiche:

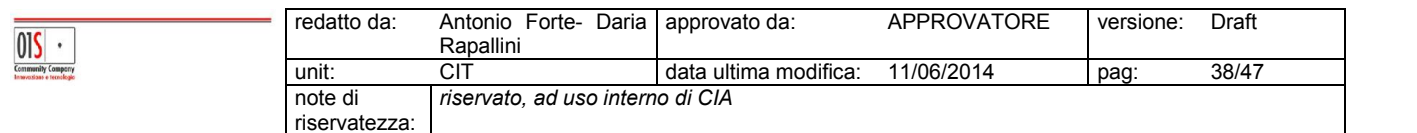

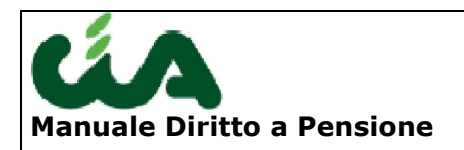

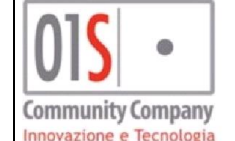

| NAC                                       | Nominati<br>Luogo na | vo 🛛  |      | Codice Fiscale Data nascita | ]          | 1          |      |         |        |              |               |
|-------------------------------------------|----------------------|-------|------|-----------------------------|------------|------------|------|---------|--------|--------------|---------------|
| PARLA CIA                                 | Gruppo               | Fondo | Unex | Desc. Unex                  | Inizio     | Fine       | UM   | Diritto | Misura | Importo Euro | Nota          |
| ort Estratto Conto                        | 1                    | FPLD  | 105  | LAVORO DIPENDENTE PART TIME | 01/02/2008 | 31/12/2008 | SETT | 42      | 19     | 7729.0       |               |
| enco Sovrapposizioni                      | 1                    | FPLD  | 310  | MALATTIA E/O INFORTUNIO     | 01/02/2008 | 31/12/2008 | SETT | 3       | 1      | 276.0        |               |
| ione Estratto Conto<br>atto Conto Storico | 1                    | FPLD  | 105  | LAVORO DIPENDENTE PART TIME | 01/07/2008 | 31/08/2008 | SETT | 9       | 4      | 1477.0       | 1 CONTRIBUZIO |
| iorazioni per diritto                     | 1                    | FPLD  | 349  | CASSA INTEGRAIZONE (INT)    | 01/07/2008 | 31/08/2008 | SETT | 0       | 0      | 15.0         |               |
| )<br>abelle                               | 1                    | FPLD  | 105  | LAVORO DIPENDENTE PART TIME | 01/08/2008 | 31/12/2008 | SETT | 23      | 10     | 2337.0       |               |
| 100 ALGO                                  | 1                    | FPLD  | 319  | MALATTIA/INFORTUNIO (INT)   | 01/08/2008 | 31/12/2008 | SETT | 0       | 0      | 302.0        |               |
|                                           | 2                    | FPLD  | 100  | LAVORO DIPENDENTE           | 01/01/2009 | 31/08/2009 | SETT | 35      | 35     | 24.200       |               |
|                                           | 2                    | СОМ   | 500  | TITOLARE IMPRESA COM        | 01/06/2009 | 31/12/2009 | SETT | 26      | 26     | 10.275       |               |
|                                           |                      |       |      |                             |            |            |      |         |        |              |               |
|                                           |                      |       |      |                             |            |            |      |         |        |              |               |

Nell' elenco sono visualizzate le sole sovrapposizioni non ancora risolte, con ordinamento temporale crescente.

I campi presentati all' operatore sono i seguenti :

- 1) Gruppo : identifica le righe appartenenti alla sovrapposizione. Le righe sovrapposte di una medesima sovrapposizione hanno l' attributo gruppo uguale
- 2) Fondo : codice del fondo della riga sovrapposta
- 3) Unex : codice unex della righe di contribuzione sovrapposta
- 4) Descrizione Unex : è la descrizione per esteso del codice unex
- 5) Inzio : data di inizio del periodo presente in estratto conto contributivo
- 6) Fine : data di fine del periodo presente in estratto conto contributivo
- UM. : Unità di misura in cui pè espressa la contribuzione,. Tale valore è fisso a Settimane, in quanto con l' import dell' estratto conto viene fatta la conversione automatica.
- 8) Diritto : Numero di settimane presenti in estratto conto ai fini del diritto
- 9) Misura : Numero di settimane presenti in estratto conto ai fini della misura
- 10) Importo : Import espresso in Euro
- 11) Note : sono le note presenti in estratto conto.

E' bene chiarire che le righe visualizzate provengono dall' estratto conto gestibile dall' operatore e non dall' originale iNPS. Nelle righe visualizzate vengono quindi presentate le eventuali modifiche già effettuate, attraverso la gestione Estratto Conto, dall' operatore.

Con il pulsante di stampa si potrà ottenere un report pdf contenente le stesse informazioni visualizzate.

| 015 •                                           | redatto da:   | Antonio Forte- Daria<br>Rapallini | approvato da:         | APPROVATORE | versione: | Draft |
|-------------------------------------------------|---------------|-----------------------------------|-----------------------|-------------|-----------|-------|
| Community Comporty<br>Inneventions e tecnologie | unit:         | CIT                               | data ultima modifica: | 11/06/2014  | pag:      | 39/47 |
| note di riservato, ad uso interno di CIA        |               |                                   |                       |             |           |       |
|                                                 | riservatezza: |                                   |                       |             |           |       |

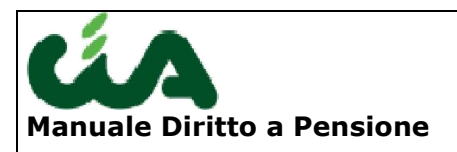

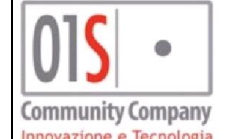

# Estratto conto storico

Nel caso in cui per uno stesso lavoratore vengano fatte più importazioni, i dati modificati relativi all'ultima importazione fatta vengono storicizzati in modo da poterli recuperare nel caso ce ne fosse bisogno.

| 2 | Estr    | Estratto Conto Storico: Nuova Riga 🛛 🖾 📑 😒 |              |                              |         |         |        |             | 2 | Esti    | ratto Conto A  | ttuale : Riga | 1 di 25 🔊 🔟 📕                | • •     | <b>•</b> | H      |             |
|---|---------|--------------------------------------------|--------------|------------------------------|---------|---------|--------|-------------|---|---------|----------------|---------------|------------------------------|---------|----------|--------|-------------|
| • | Origine | Inizio Periodo                             | Fine Periodo | Tipo di Contribuzione        | Periodo | Diritto | Misura | Retrib. (€) | ۲ | Origine | Inizio Periodo | Fine Periodo  | Tipo di Contribuzione        | Periodo | Diritto  | Misura | Retrib. (€) |
|   | INPS    | 01/01/1986                                 | 31/12/1986   | lavoro dipendente (p.a. o en | S       | 52,00   | 52,00  | 21.418,50   |   | INPS    | 01/01/1986     | 31/12/1986    | lavoro dipendente (p.a. o en | IS      | 52,00    | 52,00  | 21.418,50   |
|   | INPS    | 01/01/1987                                 | 31/12/1987   | lavoro dipendente (p.a. o en | S       | 52,00   | 52,00  | 21.418,50   |   | INPS    | 01/01/1987     | 31/12/1987    | lavoro dipendente (p.a. o en | í S     | 52,00    | 52,00  | 21.418,50   |
|   | INPS    | 01/01/1988                                 | 31/12/1988   | lavoro dipendente (p.a. o en | S       | 52,00   | 52,00  | 21.418,50   |   | INPS    | 01/01/1988     | 31/12/1988    | lavoro dipendente (p.a. o en | i S     | 52,00    | 52,00  | 21.418,50   |
|   |         |                                            |              |                              |         |         |        |             |   | INPS    | 01/01/1989     | 31/12/1989    | lavoro dipendente (p.a. o en | I S     | 52,00    | 52,00  | 21.418,50   |
|   |         |                                            |              |                              |         |         |        |             |   | INPS    | 01/01/1990     | 31/12/1990    | lavoro dipendente (p.a. o en | I S     | 52,00    | 52,00  | 21.418,50   |
|   |         |                                            |              |                              |         |         |        |             |   | INPS    | 01/01/1991     | 31/12/1991    | lavoro dipendente (p.a. o en | IS      | 52,00    | 52,00  | 21.418,50   |
|   |         |                                            |              |                              |         |         |        |             |   | INPS    | 01/01/1992     | 31/12/1992    | lavoro dipendente (p.a. o en | í S     | 52,00    | 52,00  | 21.418,50   |
|   |         |                                            |              |                              |         |         |        |             |   | INPS    | 01/01/1993     | 31/12/1993    | lavoro dipendente (p.a. o en | I S     | 52,00    | 52,00  | 21.418,50   |
|   |         |                                            |              |                              |         |         |        |             |   | INPS    | 01/01/1994     | 31/12/1994    | lavoro dipendente (p.a. o en | IS      | 52,00    | 52,00  | 21.418,50   |
|   |         |                                            |              |                              |         |         |        |             |   | INPS    | 01/01/1995     | 31/12/1995    | lavoro dipendente (p.a. o en | i S     | 52,00    | 52,00  | 21.418,50   |
|   |         |                                            |              |                              |         |         |        |             |   | INPS    | 01/01/1996     | 31/12/1996    | lavoro dipendente (p.a. o en | IS      | 52,00    | 52,00  | 21.418,50   |
|   |         |                                            |              |                              |         |         |        |             |   | INPS    | 01/01/1997     | 31/12/1997    | lavoro dipendente (p.a. o en | IS      | 52,00    | 52,00  | 21.418,50   |
|   |         |                                            |              |                              |         |         |        |             |   | INPS    | 01/01/1998     | 31/12/1998    | lavoro dipendente (p.a. o en | IS      | 52,00    | 52,00  | 21.418,50   |
|   |         |                                            |              |                              |         |         |        |             |   | INPS    | 01/01/1999     | 31/12/1999    | lavoro dipendente (p.a. o en | IS      | 52,00    | 52,00  | 21.418,50   |
|   |         |                                            |              |                              |         |         |        |             |   | INPS    | 01/01/2000     | 31/12/2000    | lavoro dipendente (p.a. o en | IS      | 52,00    | 52,00  | 21.418,50   |
|   |         |                                            |              |                              |         |         |        |             |   | INPS    | 01/01/2001     | 31/12/2001    | lavoro dipendente (p.a. o en | I S     | 52,00    | 52,00  | 21.418,50   |

selezionando le righe che vogliamo recuperare dal panello di sinistra(Estratto conto storico) e cliccando il pulsante , le righe verranno copiate nell'estratto conto attuale(elenco di destra).

visualizza i dati originali INPS anche se questi sono stati modificati.

visualizza il pannello dei dati storici.

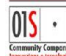

1MPS

 $(\Sigma)$ 

| _ | redatto da:   | Antonio Forte- Daria<br>Rapallini | approvato da:         | APPROVATORE | versione: | Draft |
|---|---------------|-----------------------------------|-----------------------|-------------|-----------|-------|
|   | unit:         | CIT                               | data ultima modifica: | 11/06/2014  | pag:      | 40/47 |
|   | note di       | riservato, ad uso intern          | o di CIA              |             |           |       |
|   | riservatezza: |                                   |                       |             |           |       |

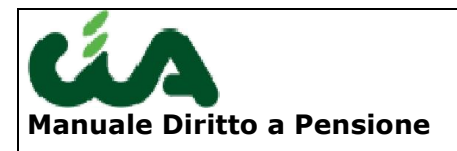

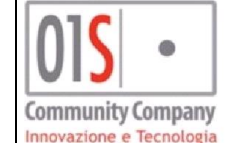

# Maggiorazioni per Diritto

Nel caso siano richieste delle maggiorazioni contributivi, questa schermata permette di gestirle.

| Attività usu                                                        | a alpendenti con malattia proressionale da<br>ranti<br><b>mento Marittimo</b>                | amianco                     |                                  |                     |
|---------------------------------------------------------------------|----------------------------------------------------------------------------------------------|-----------------------------|----------------------------------|---------------------|
|                                                                     |                                                                                              |                             |                                  |                     |
|                                                                     | Prolungamento M                                                                              | larittimo                   |                                  |                     |
| Richiesta n                                                         | aggiorazione                                                                                 |                             |                                  |                     |
| Richiesta m<br>Periodo Ari<br>)a                                    | aggiorazione<br>uolamento<br>01/04/1985                                                      | А                           | 30/04/2                          | 011 🛄               |
| Richiesta m<br>Periodo Arr<br>Ja<br>🗹 Servizi                       | naggiorazione<br>ruolamento<br>01/04/1985 🔲<br>o di macchina                                 | A<br>Num Sett.              | 30/04/2<br>Macch.                | 011 🔳<br>250        |
| Richiesta m<br>Periodo Arr<br>Da<br>V Servizi<br>V Stazior          | naggiorazione<br>ruolamento<br>01/04/1985                                                    | A<br>Num Sett.<br>Num Sett. | 30/04/2<br>Macch. [<br>Telegr. [ | 011 🔳<br>250<br>750 |
| Richiesta m<br>Periodo Arr<br>)a<br>IV Servizi<br>IV Stazior<br>ote | naggiorazione<br>ruolamento<br>01/04/1985 🔲<br>o di macchina<br>ne radiotelegrafica di bordo | A<br>Num Sett.<br>Num Sett. | 30/04/2<br>Macch. [<br>Telegr. [ | 011                 |

Per richiedere una maggiorazione, si mette il segno di spunta sul check di richiesta si compila il form e si salvano i dati tramite il pulsante 📕.

- cancella la richiesta maggiorazione attiva.
- cancella tutte le richieste maggiorazioni presenti.

💷 🕩 permettono di spostarsi avanti e indietro tra le maggiorazioni.

| <br>redatto da: | Antonio Forte- Daria<br>Rapallini | approvato da:         | APPROVATORE | versione: | Draft |
|-----------------|-----------------------------------|-----------------------|-------------|-----------|-------|
| unit:           | CIT                               | data ultima modifica: | 11/06/2014  | pag:      | 41/47 |
| note di         | riservato, ad uso intern          | o di CIA              |             |           |       |
| riservatezza:   |                                   |                       |             |           |       |

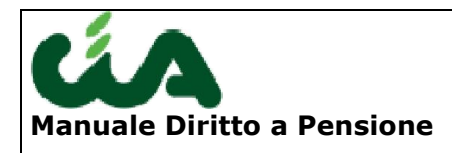

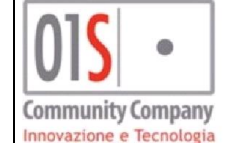

| 🚫 Minatori                                                         | ~ |
|--------------------------------------------------------------------|---|
| 🔤 💿 Lavoratori dipendenti esposti all amianto                      |   |
| 🗝 🖉 Lavoratori di dipendenti con malattia professionale da amianto |   |
|                                                                    |   |
| 🗝 💞 Prolungamento Marittimo                                        |   |

L'albero presente sopra la maggiorazione permette si spostarsi sulla maggiorazione che ci interessa senza in modo diretto e non sequenziale come con i pulsanti precedente.

Ogni maggiorazione è contrassegnata da un'icona che rappresenta lo stato della maggiorazione.

- maggiorazione non richiesta.
- maggiorazione richiesta.

# **Diritto (Calcolo)**

Questa funzionalità permette di calcolare il diritto alla pensione. Può essere attivato solo dopo la conclusione della fase di pre-elaborazione.

Ricordiamo inoltre che pe ril corretto funzionamento del calcolo del diritto è bene lanciare sempre il calcolo deroghe; esse infatti non sono mai calcolate ed attribuite in automatico dal sistema fatat eccezione per lòa deroga nr. 1 (reguisiti maturanti entro il 31/12/2011).

La prima volta che si accede a questa pagina, l'elenco nella figura in basso non sarà valorizzato con alcun dato.

Dopo il calcolo verrà visualizzato a video il risultato del calcolo come nella fig.1;

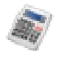

pulsante che permette di lanciare la procedura di calcolo.

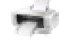

01**S** ·

stampa del report risultato del calcolo.

| <br>redatto da: | Antonio Forte- Daria<br>Rapallini | approvato da:         | APPROVATORE | versione: | Draft |
|-----------------|-----------------------------------|-----------------------|-------------|-----------|-------|
| unit:           | CIT                               | data ultima modifica: | 11/06/2014  | pag:      | 42/47 |
| note di         | riservato, ad uso intern          | o di CIA              |             |           |       |
| riservatezza:   |                                   |                       |             |           |       |

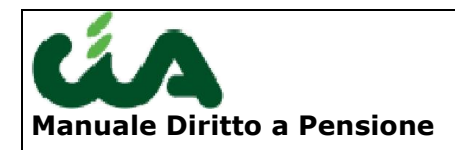

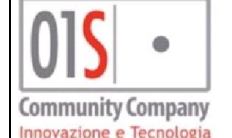

| Diritto                                                      |                                               | Maggiorazioni d                                                            | la Estratto Conto          | Maggiorazioni richiesta manuale           |
|--------------------------------------------------------------|-----------------------------------------------|----------------------------------------------------------------------------|----------------------------|-------------------------------------------|
| Diritto: Riga 1 di 40                                        | 0, 2                                          | × * * * *                                                                  | 10 m                       |                                           |
| Nominativo:                                                  |                                               | Sesso: M                                                                   |                            |                                           |
| Btà Attuale: 58 anni 10 m                                    | nesi 15 giorni                                | Btà alla data dell'ulteriore contribut                                     | o accreditato in estratto: | 58                                        |
| Dai calcoli effettuati risulta<br>Non sono presenti contribu | a che sono stati mat<br>ti o agevolazioni, de | urati: 36 anni, 1 mesi, 5 giorni<br>erivanti da maggiorazioni contributive | validi per il rag          | igiungimento dei requisiti pensionistici. |

Il sistema di calcolo utilizzabile è quello: Retributivo

Il requisito per la pensione di vecchiaia: non è stato maturato

Il requisito per la pensione di anzianità: non è stato maturato

E stato maturato il requisito contributivo per la pensione di vecchiaia, per cui può essere effettuata una proiezione per il raggiungimento della pensione di vecchiaia in data: 09/01/2018 con decorrenza: 09/01/2019

| Fondo | Data Inizio | Data Fine  | Min Retributivo | Retribuzione € | Settimane Inps | Settimane Calcolo |
|-------|-------------|------------|-----------------|----------------|----------------|-------------------|
| FPLD  | 01/09/1972  | 31/12/1972 | 0,00            | 0,00           | 28             | 18                |
| FPLD  | 01/01/1974  | 31/12/1974 | 0,00            | 1.712,57       | 52             | 52                |
| FPLD  | 01/01/1975  | 31/12/1975 | 0,00            | 2.110,75       | 52             | 52                |
| FPLD  | 01/01/1976  | 31/12/1976 | 0,00            | 2.543,55       | 52             | 52                |
| FPLD  | 01/01/1977  | 31/12/1977 | 0,00            | 3.384,85       | 52             | 52                |
| FPLD  | 01/01/1978  | 31/12/1978 | 0,00            | 3.990,14       | 52             | 52                |
| FPLD  | 01/01/1979  | 31/12/1979 | 0,00            | 4.776,19       | 52             | 52                |
| FPLD  | 01/01/1980  | 31/12/1980 | 0,00            | 6.108,65       | 52             | 52                |
| FPLD  | 01/01/1981  | 30/09/1981 | 0,00            | 7.322,32       | 54             | 39                |
| FPLD  | 01/01/1982  | 28/02/1982 | 0,00            | 8.654,26       | 54             | 9                 |
|       |             |            |                 |                | 1959           | 1877              |

#### Fig. 1

Quando si lancia la procedura di calcolo tramite il pulsante 🖤 , il sistema si occupa di verificare che tutte le fasi di pre-elaborazione, descritta nel capitolo precedente, siano state eseguite con successo sull' estratto conto per il quale viene richiesto il calcolo. <u>Vi ricordiamo che la procedura opera il calcolo sull' estratto conto importato ed</u> <u>eventualmente modificato dall' operatore. Non vengono effettuate proiezioni se sis esclude il</u> <u>raggioungimento dell' età anagrafica per la pensione di vecchiaia, in presenza dei requisiti</u> <u>contributivi.</u> <u>La procedura valuta la maturazione del diritto in base a questa sequenza:</u> <u>Pensione vecchaia Ante Monti</u> <u>Pensione di anzianità Ante Monti</u> <u>Pensione Anticpata Monti</u>

Pensione vecchaiaia Monti

Ovviamoente l'attribuzione di deroghe modifica il percorso sopra descritto.

| 015 •                                        | redatto da:   | Antonio Forte- Daria<br>Rapallini | approvato da:         | APPROVATORE | versione: | Draft |  |
|----------------------------------------------|---------------|-----------------------------------|-----------------------|-------------|-----------|-------|--|
| Community Company<br>Innovation e tecnologie | unit:         | CIT                               | data ultima modifica: | 11/06/2014  | pag:      | 43/47 |  |
|                                              | note di       | riservato, ad uso interno di CIA  |                       |             |           |       |  |
|                                              | riservatezza: |                                   |                       |             |           |       |  |

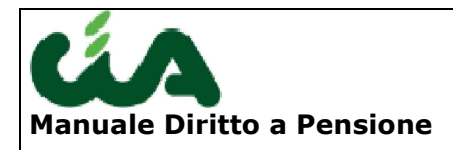

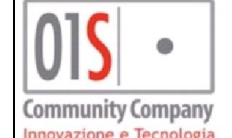

#### Maggiorazioni

Nel tab delle maggiorazioni, come da figura seguente, saranno rappresentate il numero di settimane-bonus, accreditate da maggiorazione, eventuali riduzioni di età o di contributi e il tipo di pensione a cui applicare la maggiorazione richiesta.

| Calcolo     | Calcolo Estratto Conto Maggiorazioni |                                             |                   |             |                 |                 |               |  |  |  |  |  |
|-------------|--------------------------------------|---------------------------------------------|-------------------|-------------|-----------------|-----------------|---------------|--|--|--|--|--|
| Data Inizio | Data Fine                            | Tipo Pensione                               | Maggiorazione     | Età Pension | . Riduz. su Età | Rid. su Contrib | Cont. da Magg |  |  |  |  |  |
| 01/01/2010  |                                      | pensione di anzianita', retributiva o mista | Attività usuranti |             | 0               | 12              | 0             |  |  |  |  |  |
| 01/01/2010  |                                      | pensione di vecchiaia contributiva          | Attività usuranti |             | 21              | 0               | 0             |  |  |  |  |  |
| 01/01/2010  |                                      | pensione di vecchiaia, retributiva o mista  | Attività usuranti |             | 21              | 0               | 53            |  |  |  |  |  |
|             |                                      |                                             |                   |             |                 |                 |               |  |  |  |  |  |
|             |                                      |                                             |                   |             |                 |                 |               |  |  |  |  |  |
|             |                                      |                                             |                   |             |                 |                 |               |  |  |  |  |  |
|             |                                      |                                             |                   |             |                 |                 |               |  |  |  |  |  |
|             |                                      |                                             |                   |             |                 |                 |               |  |  |  |  |  |

Dopo avere effettuato il calcolo, tramite il pulsante stampa 🛸 otteniamo la stampa del report, costituito da due sezioni:

report cliente e report tecnico.

Con l'attivazione del report di preelaborazione, il report tecnico si è svuotato di significato, restando un semplice indicatore del calcolo di matiuraizone del diritto.

Il report cliente contiene invece gli elementi essenzioni di calcolo con le infoprmaizni utili per il cliente.

| 015 •                                             | redatto da:   | Antonio Forte- Daria<br>Rapallini | approvato da:         | APPROVATORE | versione: | Draft |  |
|---------------------------------------------------|---------------|-----------------------------------|-----------------------|-------------|-----------|-------|--|
| Continuenily Compony<br>Inneresticae e tecnologie | unit:         | CIT                               | data ultima modifica: | 11/06/2014  | pag:      | 44/47 |  |
|                                                   | note di       | riservato, ad uso interno di CIA  |                       |             |           |       |  |
|                                                   | riservatezza: |                                   |                       |             |           |       |  |

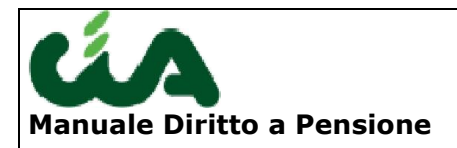

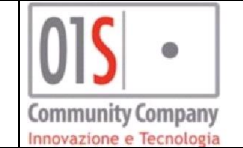

# Misura (Calcolo)

Questa funzionalità permette di calcolare la misura della pensione.

Vi ricordiamo che per attivare il calcolo della misura è necessario avere effettuato tutte le operazioni preliminari al calcolo, già indicate per il calcolo del Diritto; non è comunque necessario avere effettuato il calcolo del diritto o avere maturato il diritto.

Per effettuare il calcolo della misura , dopo avere cliccato sulla voce "Calcolo" del menù a sinistra :

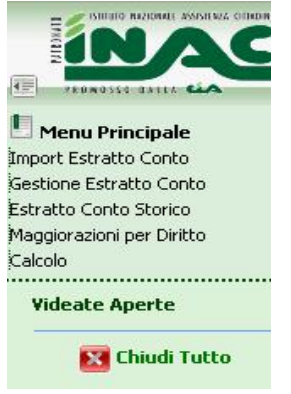

Cliccare sul Tab "Misura".

La prima volta che si accede a questa pagina, l'elenco in basso non sarà valorizzato con alcun dato.

Se non è stato maturato il diritto a pensione o non è stato calcolato la procedura comunicherà queste informazioni all'utente con dei messaggi di warning (vedi Fig.1).

<sup>*v*</sup> pulsante che permette di lanciare la procedura di calcolo.

stampa del report risultato del calcolo.

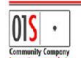

| - | redatto da:              | Antonio Forte- Daria<br>Rapallini | approvato da:         | APPROVATORE | versione: | Draft |
|---|--------------------------|-----------------------------------|-----------------------|-------------|-----------|-------|
|   | unit:                    | CIT                               | data ultima modifica: | 11/06/2014  | pag:      | 45/47 |
|   | note di<br>riservatezza: | riservato, ad uso intern          | o di CIA              |             |           |       |

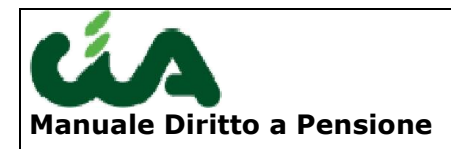

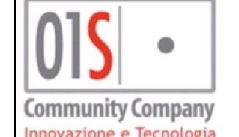

| Diritto |           | Ma           | ggiorazioni da            | Estratto Conto      | Maggioraz           | ioni richiesta manua    | ale                        |                                             |                                         |
|---------|-----------|--------------|---------------------------|---------------------|---------------------|-------------------------|----------------------------|---------------------------------------------|-----------------------------------------|
| Misura: | Riga 1    | di 40 🔍      |                           | <b>(</b> •          | <b>* *</b>          | A -                     | 1                          |                                             |                                         |
|         |           | ATT          | ENZIONE!!! I              | ION È STATO /       | ANCORA CALC         | OLATO E MATURA          | ATO IL DIRITTO /           | ALLA PENSIONE!                              |                                         |
| Sistema | a di Calc | olo Retribu  | ıtivo                     | Integraz. I         | Minimo mensile      | 0                       | Importo F                  | ensione mensile                             | 4056.74 💐                               |
| Anno    | Fondo     | Retribuzione | Contributi<br>Settimanali | Rivalutazione<br>QA | Rivalutazione<br>QB | Accantonamento<br>annuo | Mont. fine anno precedente | Montante fine anno<br>precedente rivalutato | Mont. accantonato<br>fine anno corrente |
| 2011    | FPLD      | 11,163.00    | 18                        | 11.163.00           | 11.163.00           | 3,683,79                | 170.688.62                 | 177.383.37                                  | 181.067.16                              |
| 2010    | FPLD      | 36,308,00    | 52                        | 36.308.00           | 36,308,00           | 11,981,64               | 155,910,72                 | 158,706,98                                  | 170.688.62                              |
| 2009    | FPLD      | 36.109,00    | 52                        | 36.686,74           | 37.055,06           | 11.915,97               | 139.367,60                 | 143.994,75                                  | 155.910,72                              |
| 2008    | FPLD      | 35.300,00    | 52                        | 36.133,08           | 36.860,26           | 11.649,00               | 123.444,34                 | 127.718,60                                  | 139.367,60                              |
| 2007    | FPLD      | 35.491,00    | 52                        | 37.499,79           | 38.635,50           | 11.712,03               | 108.064,91                 | 111.732,31                                  | 123.444,34                              |
| 2006    | FPLD      | 34.770,00    | 52                        | 37.370,80           | 38.876,34           | 11,474,10               | 93.289,67                  | 96.590,81                                   | 108.064,91                              |
| 2005    | FPLD      | 32.234,00    | 52                        | 35.338,13           | 37.120,67           | 10.637,22               | 79.434,86                  | 82.652,45                                   | 93.289,67                               |
| 2004    | FPLD      | 30.850,00    | 52                        | 34.397,75           | 36.477,04           | 10.180,50               | 66.637,38                  | 69.254,36                                   | 79.434,86                               |
| 2003    | FPLD      | 31.254,00    | 52                        | 35.538,92           | 38.048,62           | 10.313,82               | 54.073,35                  | 56.323,56                                   | 66.637,38                               |
| 2002    | FPLD      | 28.555,00    | 52                        | 33.266,58           | 35.953,60           | 9.423,15                | 42.780,76                  | 44.650,20                                   | 54.073,35                               |
| 2001    | FPLD      | 22.957,78    | 52                        | 27.397,81           | 29.886,44           | 7.576,07                | 33.599,29                  | 35.204,70                                   | 42.780,76                               |
| 2000    | FPLD      | 19.309,29    | 52                        | 23.661,60           | 26.048,23           | 6.372,07                | 25.886,78                  | 27,227,22                                   | 33.599,29                               |
| 1999    | FPLD      | 18.564,04    | 52                        | 23.331,29           | 25.920,97           | 6.126,13                | 18.703,82                  | 19.760,65                                   | 25.886,78                               |
| 1998    | FPLD      | 18.514,46    | 52                        | 23.635,56           | 26.497,90           | 6.109,77                | 11.953,39                  | 12.594,05                                   | 18.703,82                               |
| 1997    | FPLD      | 17.674,70    | 52                        | 22.970,04           | 25.983,58           | 5.832,65                | 5.796,86                   | 6.120,74                                    | 11.953,39                               |

#### Fig. 1

Quando si lancia la procedura di calcolo tramite il pulsante 🔍 , il sistema si occupa di elaborare i dati presenti nell' estratto conto che è stato caricato per il soggetto. I calcoli sono effettuati in automatico dal sistema per ciascun fondo presente in estratto conto e secondo il sistema di calcolo determinato in automatico tra: retributivo, misto e contributivo.

Le colonne retribuzione e contributi settimanali sono calcolati partendo dall' estratto conto originale dell' Inps e dalle eventuali modifiche effettuate dall'operatore. Le colonne rivalutazione QA e rivalutazione QB saranno valorizzate dal sistema solo se si tratta di un calcolo pensione da effettuare con il sistema retributivo o misto. Le successive colonne saranno valorizzate dal sistema solo nel caso di calcolo contributivo o misto.

| 015 •                                           | redatto da:   | Antonio Forte- Daria<br>Rapallini | approvato da:         | APPROVATORE | versione: | Draft |  |
|-------------------------------------------------|---------------|-----------------------------------|-----------------------|-------------|-----------|-------|--|
| Community Comporty<br>Innerestions e tecnologie | unit:         | CIT                               | data ultima modifica: | 11/06/2014  | pag:      | 46/47 |  |
|                                                 | note di       | riservato, ad uso interno di CIA  |                       |             |           |       |  |
|                                                 | riservatezza: |                                   |                       |             |           |       |  |

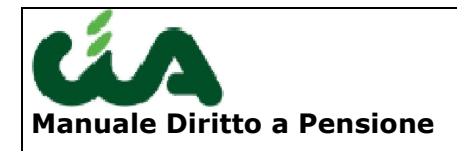

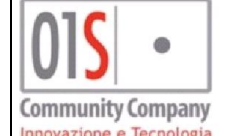

Il pulsante a presente nella pagina, attiva il popup di dettaglio dell'importo della pensione calcolata. Nel dettaglio saranno presenti tutte le componenti(Quota A, Quota B, Quota C per il contributivo, coefficienti di rivalutazione, ect.) che concorrono al risultato finale ottenuto. L'aspetto sarà quello della figura seguente:

#### Dettaglio Calcolo Misura

| Fondo | Sett. QA | R.M.A. | Cfg QA | Quota A | Sett. QB | RMB.   | Cfg. GB | Quota B | imp Retrib | MCI     | Cfg Trasf | Imp. Contrib | Pensione |
|-------|----------|--------|--------|---------|----------|--------|---------|---------|------------|---------|-----------|--------------|----------|
| FPLD  | 260      | 56,24  | 0,00   | 7,53    | 9        | 203,78 | 0,00    | 2,82    | 10,35      | 3.127,5 | 0,00      | 19,39        | 29,74    |
| ART   | 312      | 18,83  | 0,00   | 9,04    | 0        | 0,00   | 0,00    | 0,00    | 9,04       | 3.127,5 | 0,00      | 19,39        | 28,43    |
|       |          |        |        |         |          |        |         |         |            |         |           |              |          |

| 015 •                                        | redatto da:   | Antonio Forte- Daria<br>Rapallini | approvato da:         | APPROVATORE | versione: | Draft |  |  |
|----------------------------------------------|---------------|-----------------------------------|-----------------------|-------------|-----------|-------|--|--|
| Community Company<br>Innevation e terrologio | unit:         | CIT                               | data ultima modifica: | 11/06/2014  | pag:      | 47/47 |  |  |
|                                              | note di       | riservato, ad uso interno di CIA  |                       |             |           |       |  |  |
|                                              | riservatezza: |                                   |                       |             |           |       |  |  |